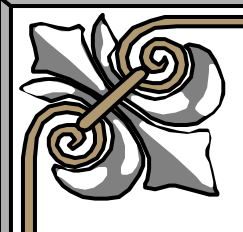

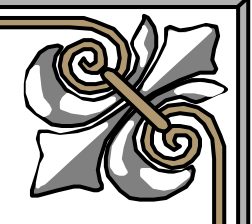

# Hướng dẫn sử dụng cài đặt và cấu hình Surfcontrol for ISA dùng Monitor Website

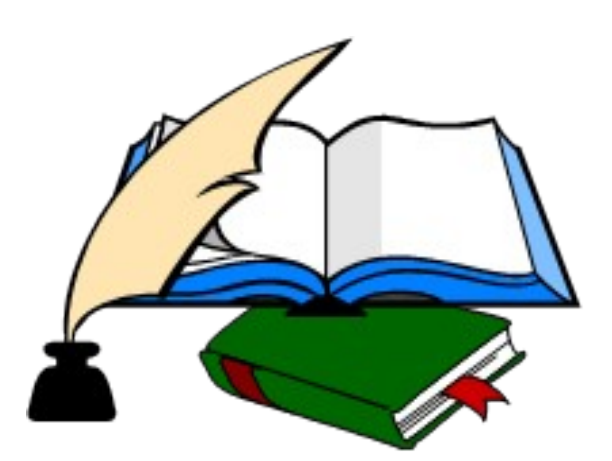

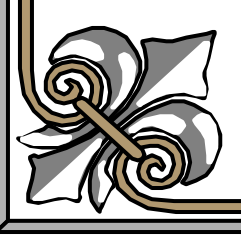

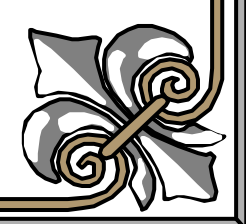

#### Hướng dẫn sử dụng cài đặt và cấu hình Surfcontrol for ISA dùng Monitor Website

#### I. Giới thiệu :

Software Surtcontrol là 1 soft được cài thêm vào hệ thống ISA Firewall, Surfcontrol được cài và dùng để hỗ trợ cho ISA trong việc Monitor hoạt động của user trong hệ thống khi sử dụng proxy cho protocol HTTP, HTTPS và FTP. Đây là một trong những chương trình mạnh cho phép người quản lý có thể theo dõi người dùng Internet theo thời gian thực, theo lưu lượng sử dụng và áp dụng các quyền truy cập Internet linh hoạt theo yêu cầu

của các doanh nghiệp, Surfcontrol còn cho phép xuất các kết quả báo cáo về hoạt động của người dùng sử dụng dịch vụ Web trong mạng một cách chi tiết và cụ thể.

#### II.Chuẩn bị

Bài lab sử dụng 2 máy 1 máy làm DC và 1 máy làm ISA Server A. cấu hình .

#### +Máy DC :

-Có 1 Nic và có IP 172.16.7.2/24 — DG : 172.16.7.1 — DNS: 172.16.7.2

-DC lên Domain và tạo các user kt1,kt2,kt3,kt4 pass 123, tạo 2 Group Sep và nhanvien , kt1 và kt2 thuộc group sep, kt3 và kt4 thuộc group nhanvien

-Cài Firewall client -> detect ISA server

#### +Máy ISA

-Có 2 Nic và có IP như sau: **Nic 1 :** IP 192.168. 7.1/24 – DG 192.168.7.200 — DNS không sử dụng -> nối vào router ADSL **Nic 2 :** IP 172.16.7.1/24 – DG không sử dụng – DNS 172.16.7.2 -> nối với máy DC qua hệ thống Switch -Cài ISA 2004 + SP1 -Join máy ISA vào Domain

#### III Th**ự**c hiện

+**Bước 1 :**Cài SQL2005 hoặc SQL express để làm nới chứa database của surfcontrol. SQL được cài trên Máy DC :

Link download SQL express <a href="http://surfcontrol.com/popup.aspx?id=5990">http://surfcontrol.com/popup.aspx?id=5990</a>

 $\mathbf{\dot{\sigma}}$  bài lab này tôi sử dụng SQL 2005 để làm store database sử dụng cho surfcontrol

-chạy file setup.exe để tiến hành cài SQL2005

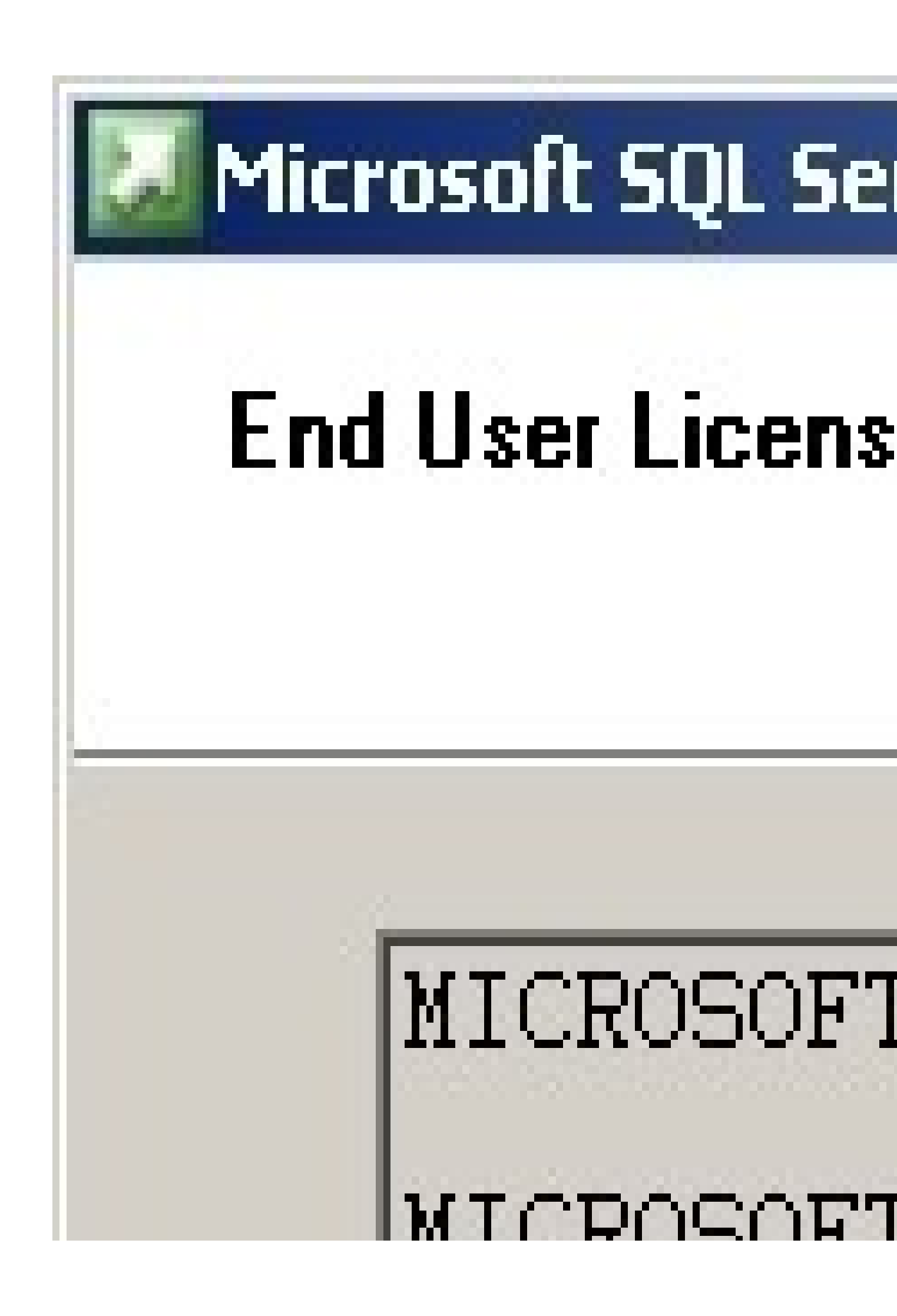

# Microsoft SQL Se

# Installing Prerequination Installs software Server.

# SQL Server C required for S

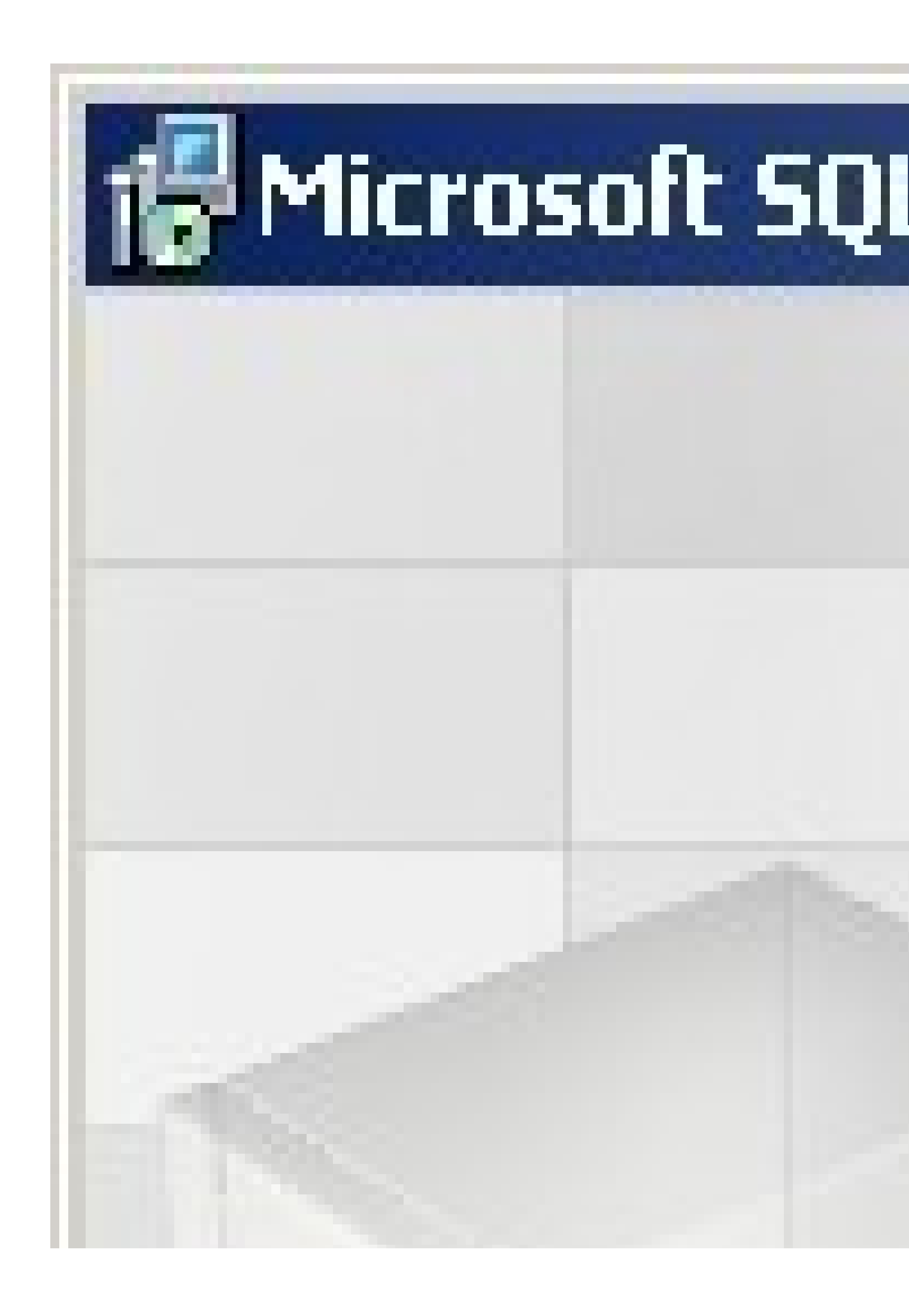

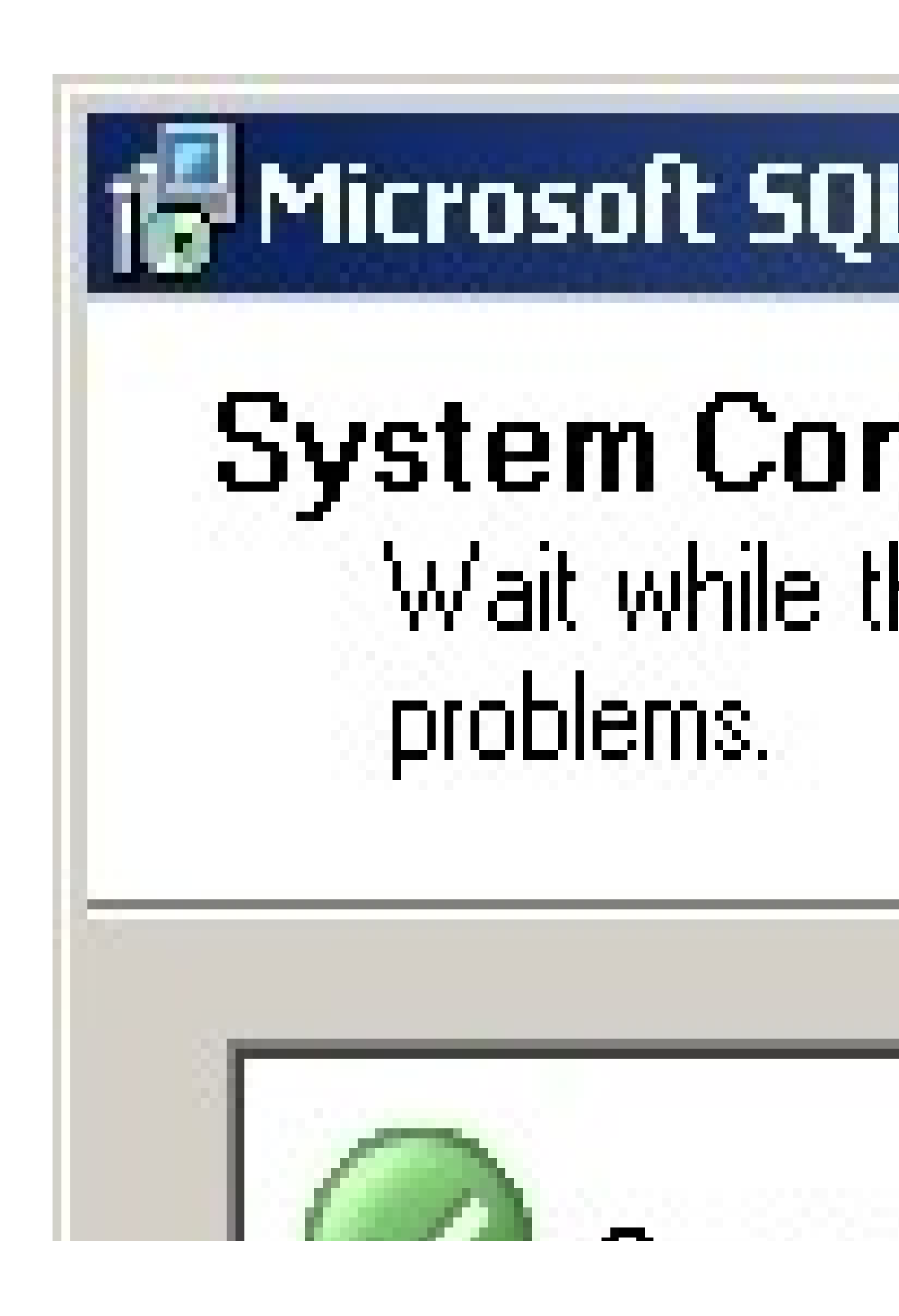

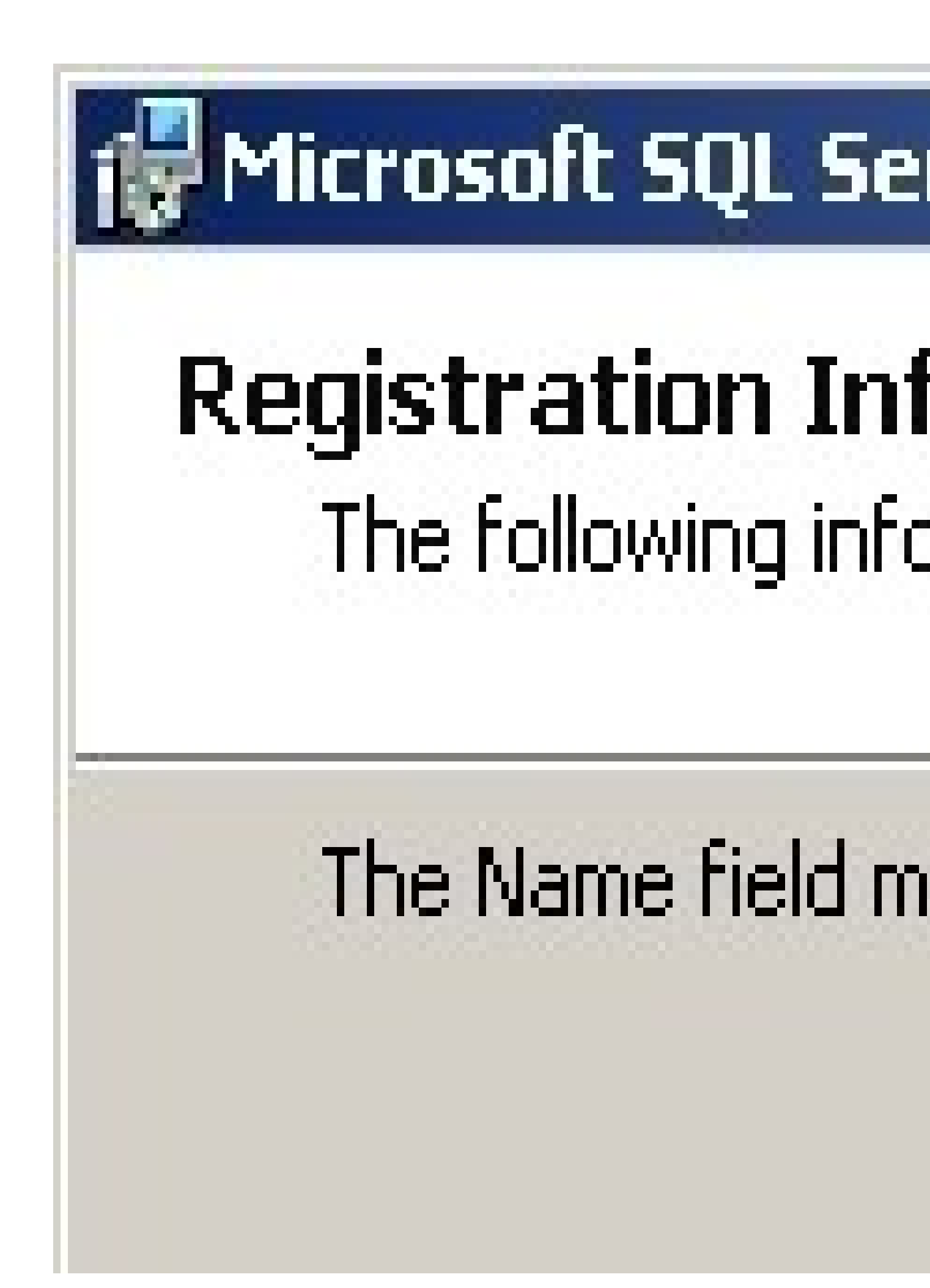

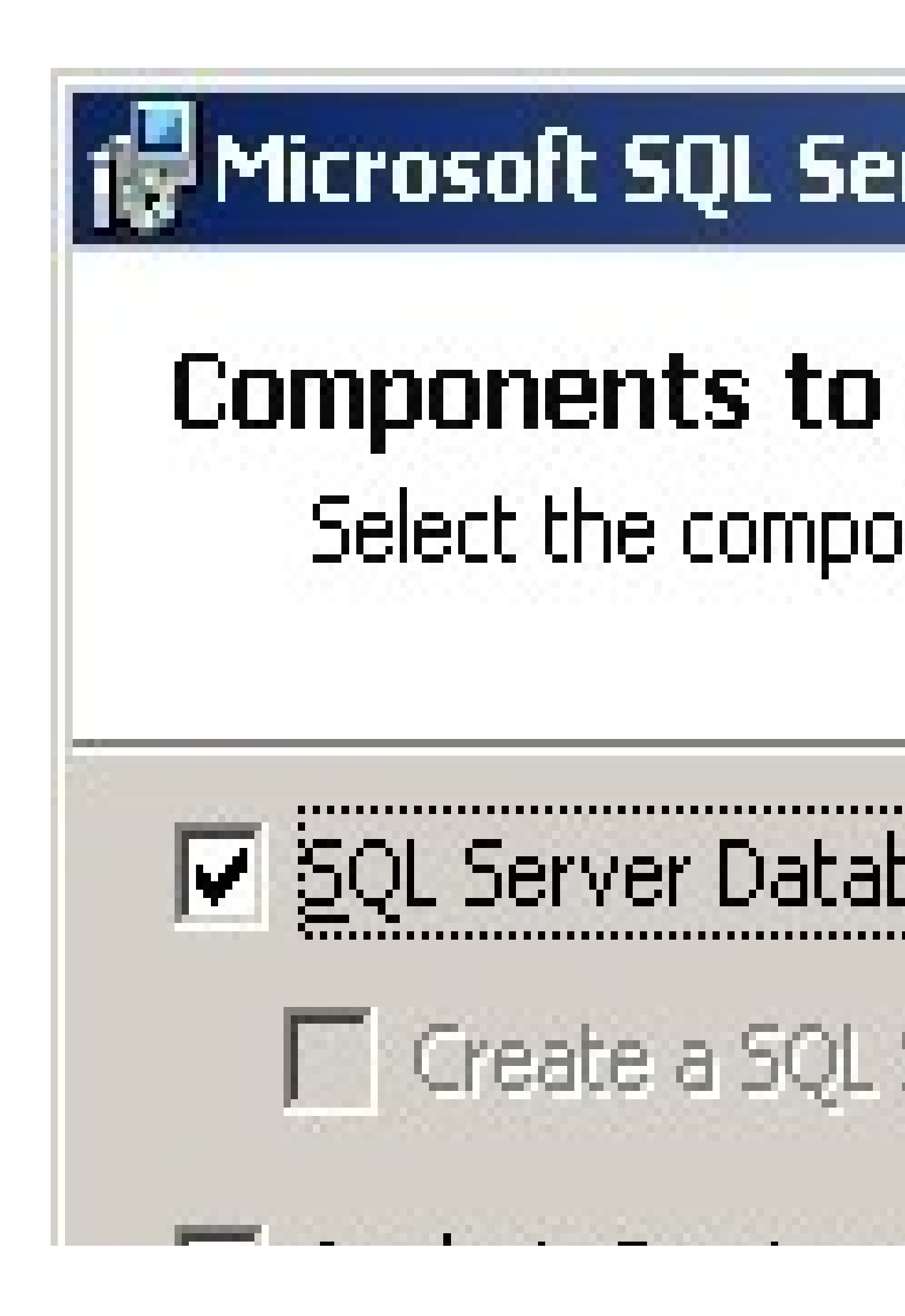

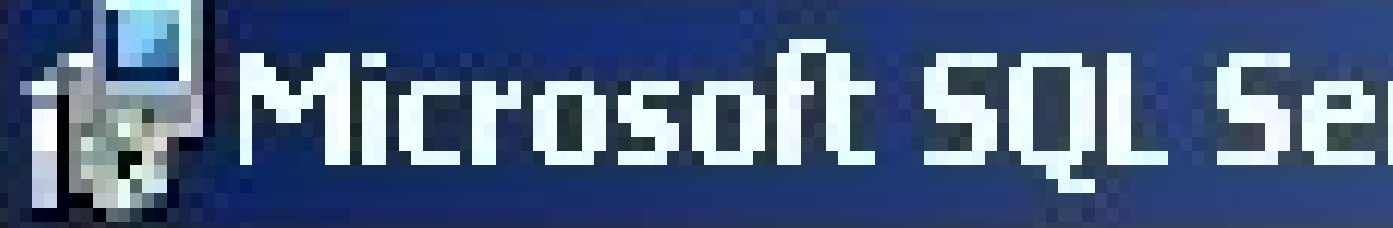

# Instance Name You can install a ( instance.

Provide a name for th Next. To upgrade an named instance selec

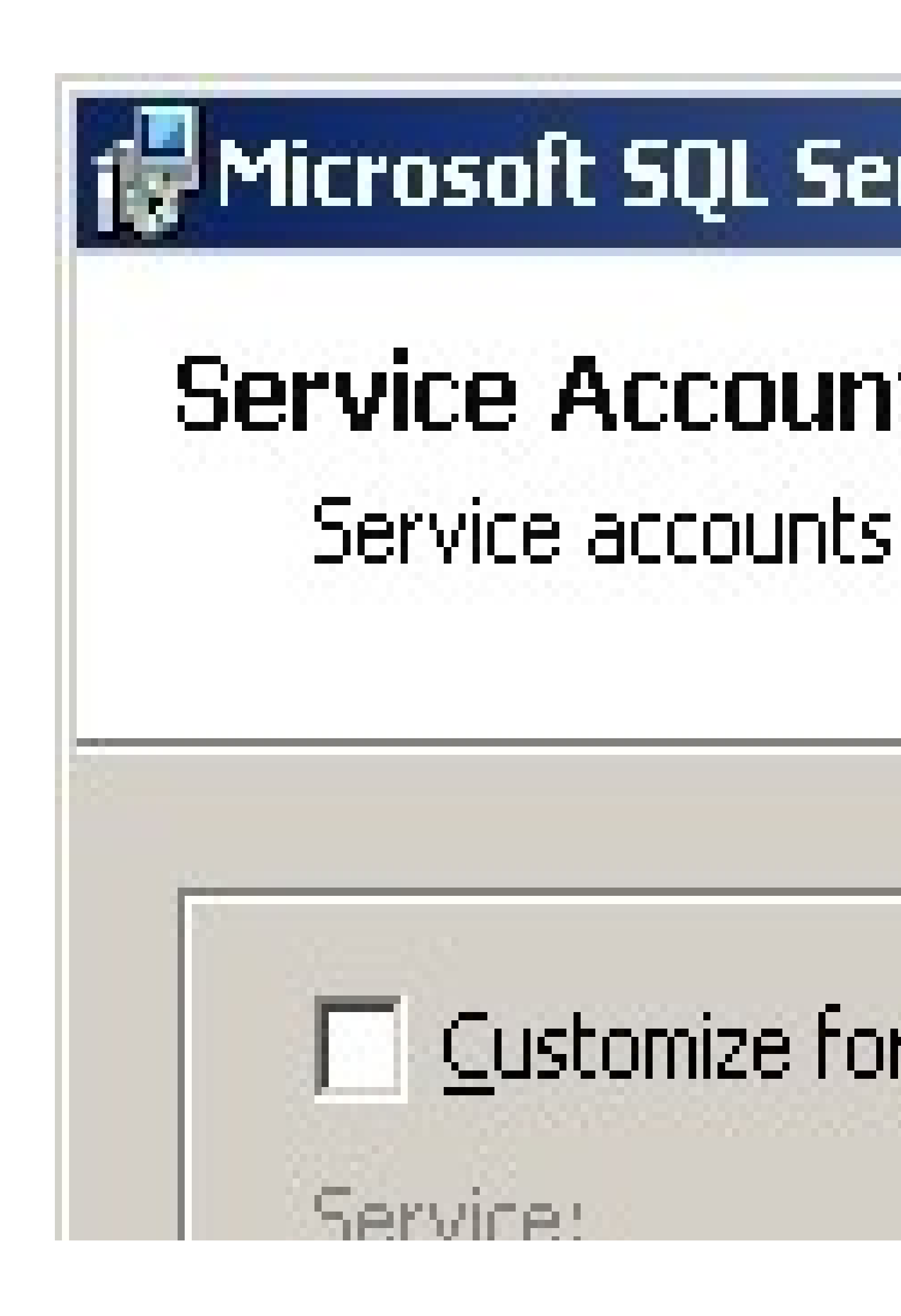

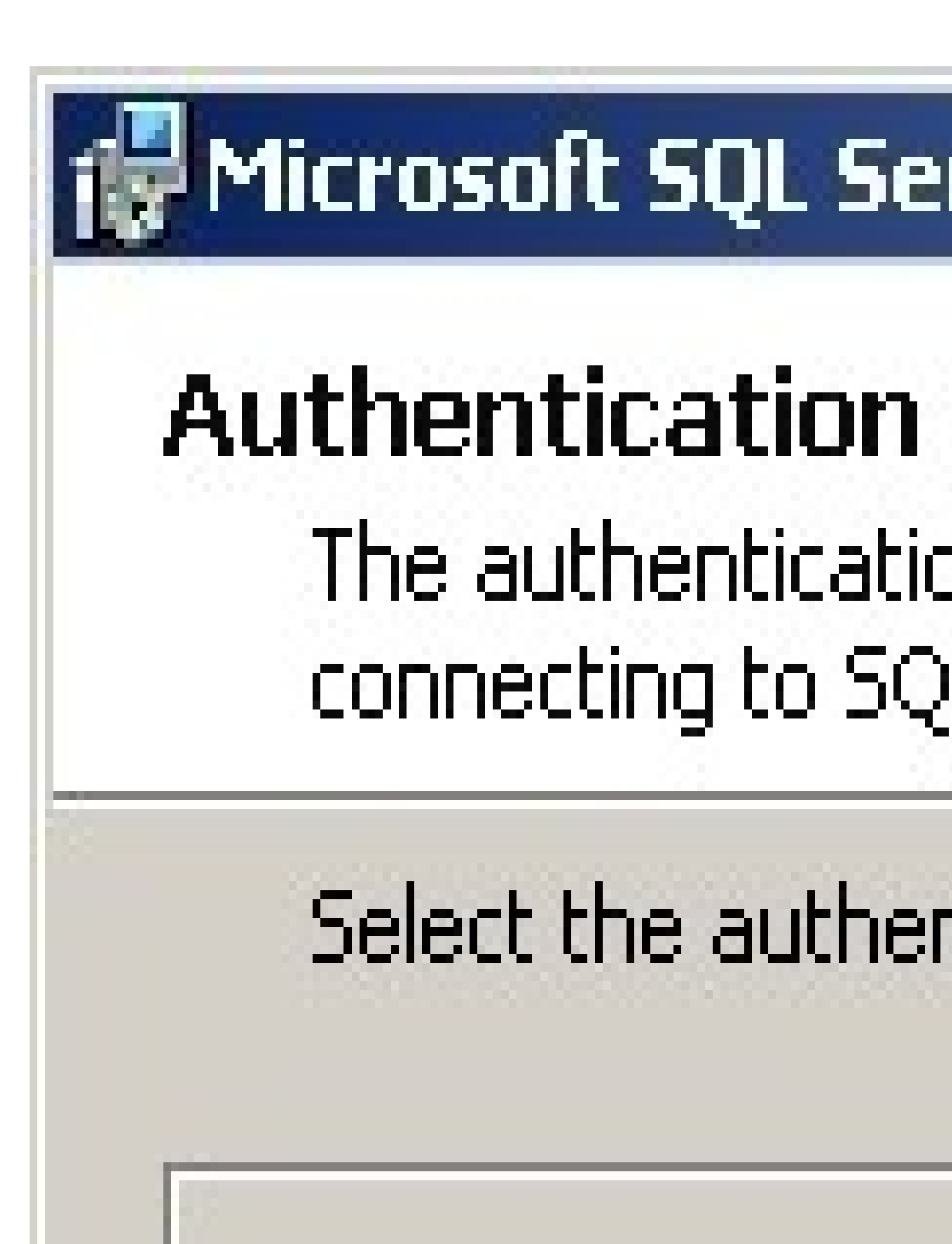

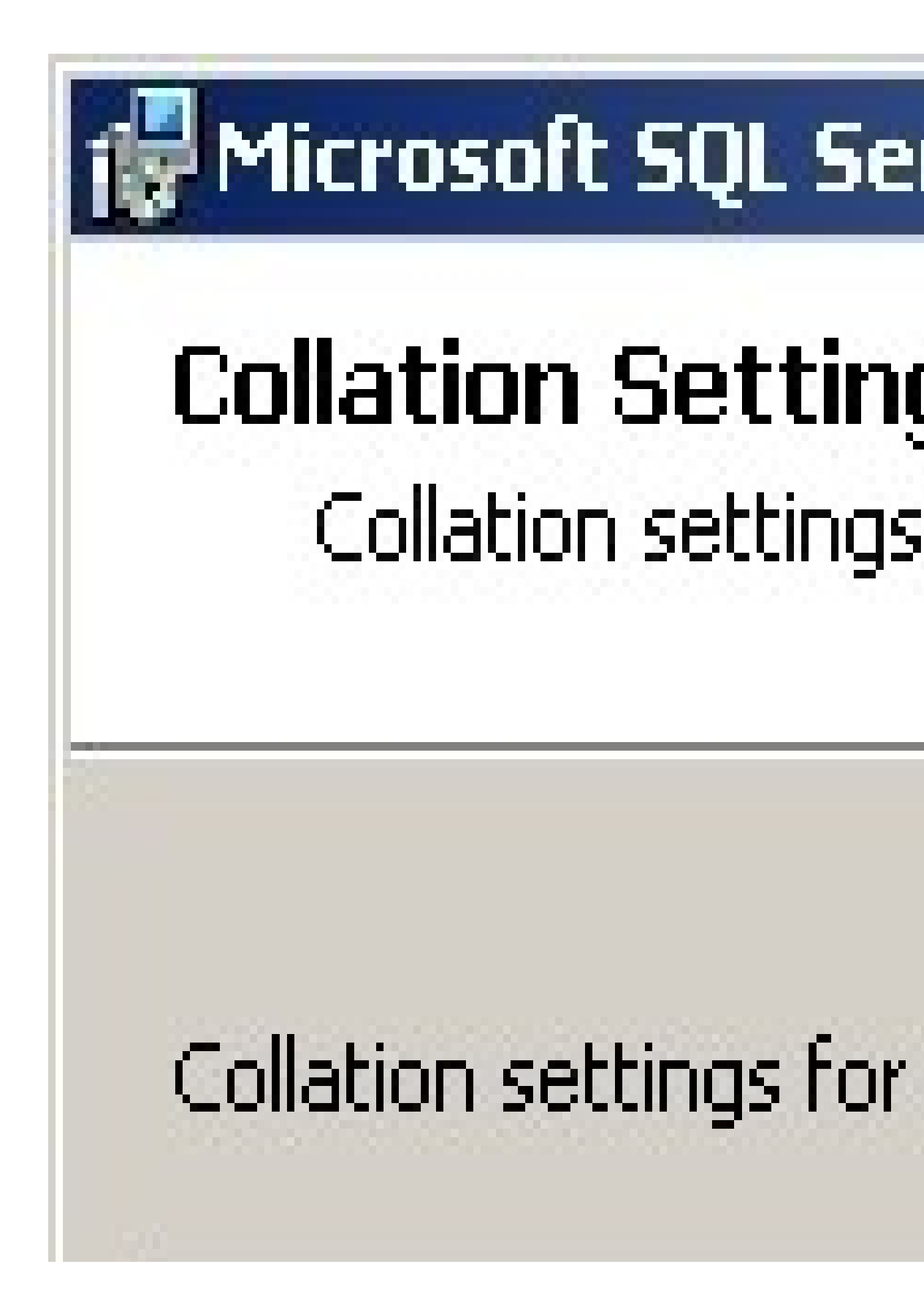

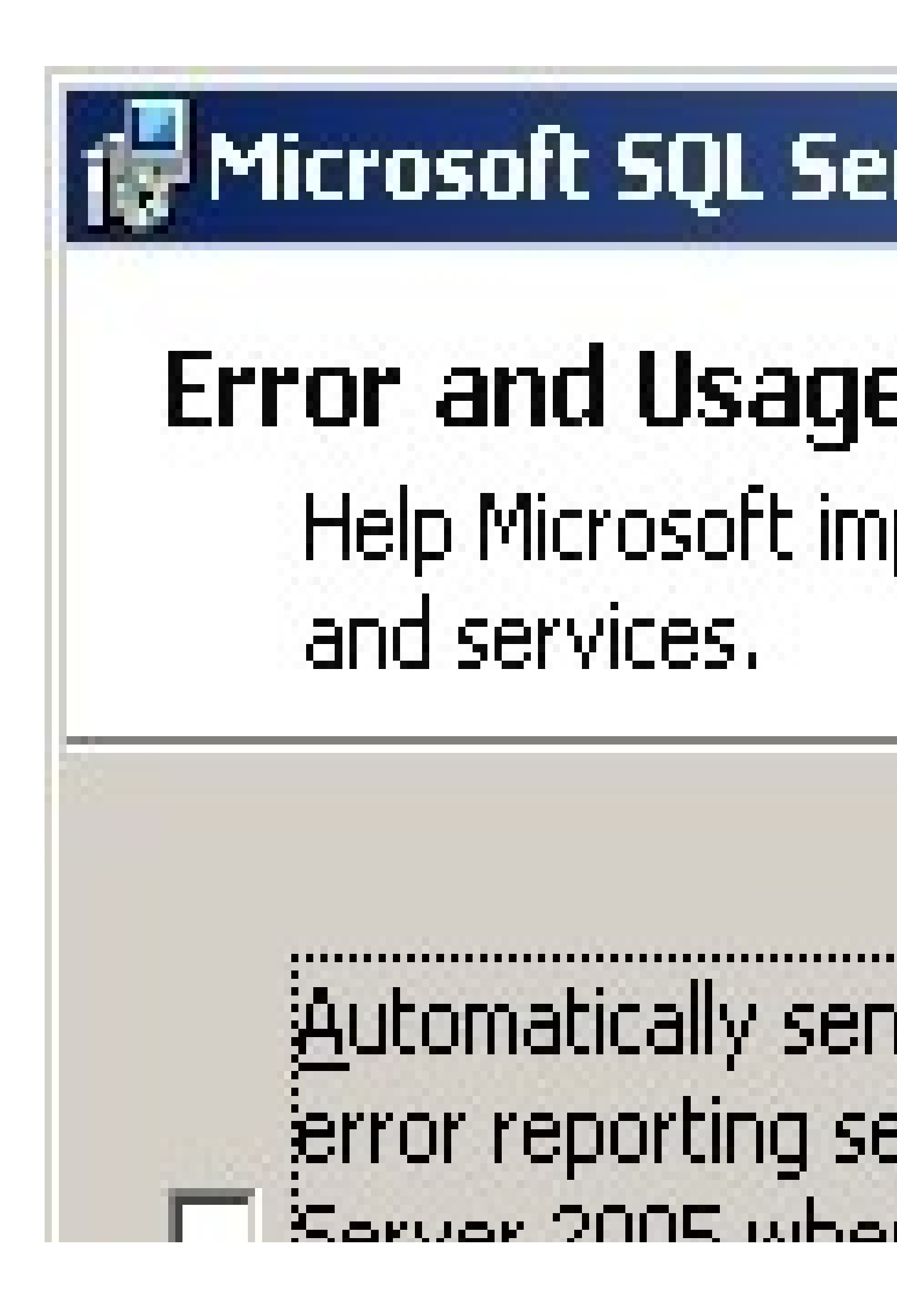

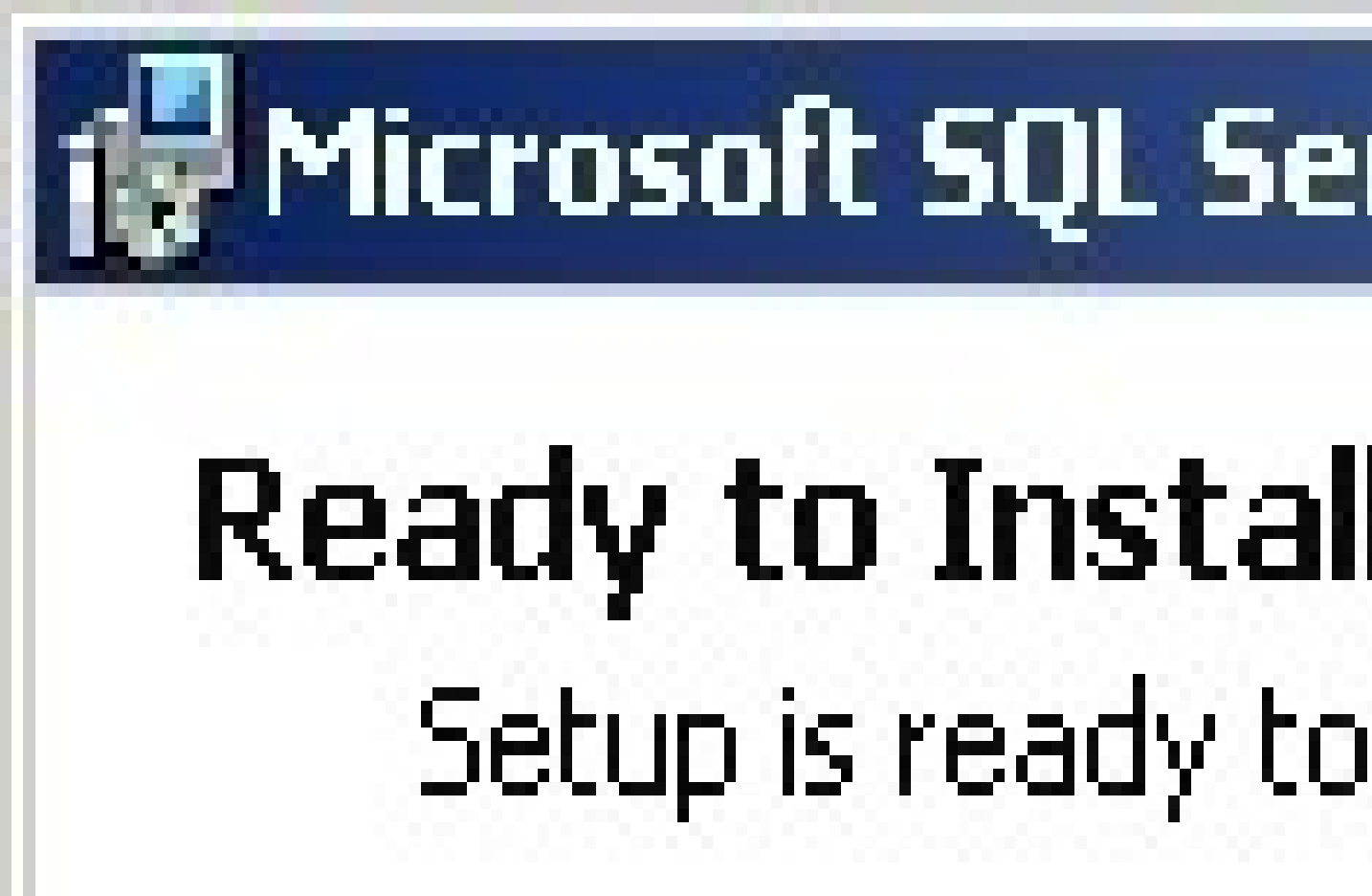

# Setup has enough change any of you

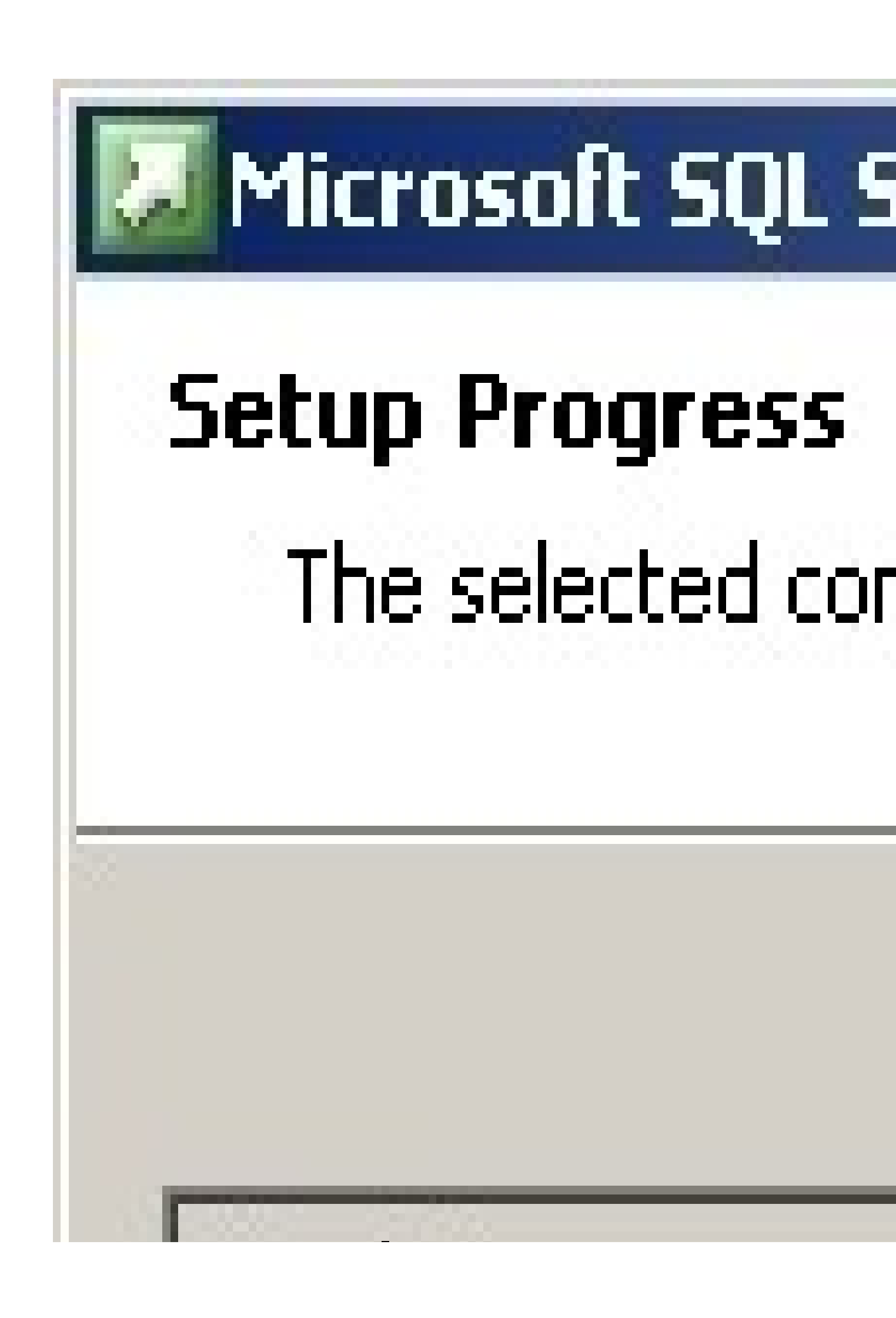

#### Bước 2 : cài Surfcontrol trên máy ISA

- Download trial software và xem thông tin của surfcontrol tại <u>www.surfcontrol.com</u> cài surcontrol SP1 và SP2 Link download surfcontrol SP1 <u>http://surfcontrol.com/popup.aspx?id=6704</u> Link download surfcontrol SP2 <u>http://surfcontrol.com/popup.aspx?id=7564</u> các Link Download khác + documents <u>http://www.symbolic.it/download/surf...sa\_server.html</u> - Chạy file vừa download về để cài đặt surfcontrol

| Guland Helfler Institut Haad                                                                                                    |                  |
|----------------------------------------------------------------------------------------------------|------------------|
| Location to Save Flee<br>Where way in the to save put these                                                                                                    |                  |
| Uses and the role where you with the first series of the role of the role of t | i constati de na |
| NA THE REPORT                                                                                                    |                  |
| den ferste hande ster                                                                                                    |                  |

V

# SurfControl Web Filter Setup

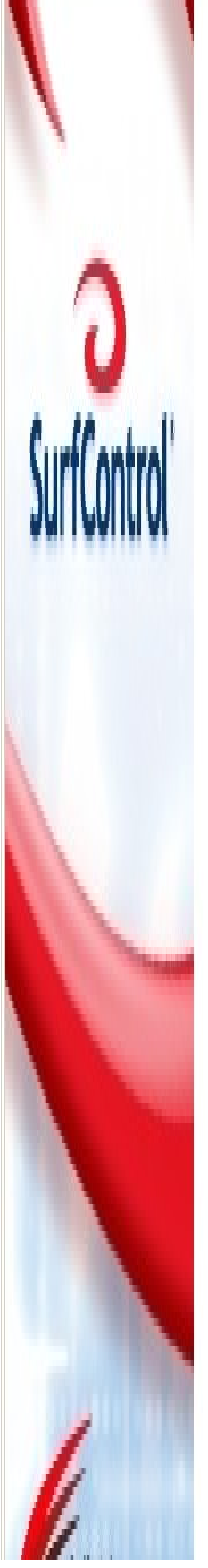

### Welcome to SurfControl Web Filter

X

This Setup program will install SurfControl Web Filter version 5.5 on this computer.

You must be logged into this computer with Local System Administrator privileges

Readme

# SurfControl Web Filter Setup X SurfControl Product License Agreement SurfControl SURFCONTROL SOFTWARE LICENSE AGREEMENT PLEASE READ THIS CAREFULLY BEFORE YOU INSTALL THE SOFTWARE OR THE DOCUMENTATION LICENSEE'S RIGHT TO USE THE SURFCONTROL PRODUCTS ARE SUBJECT TO THE TERMS AND CONDITIONS OF THIS LICENSE AGREEMENT ("AGREEMENT") BY CLICKING ON THE "I ACCEPT" BUTTON AND USING THE SURFCONTROL IPRODUCTS, LICENSEE IS CONSENTING TO BE BOUND BY THIS AGREEMENT. IF LICENSEE DOES NOT AGREE TO ALL OF THE TERMS AND CONDITIONS OF THIS AGREEMENT, CUCK ON THE "I DISAGREE" BUTTON AND THE INSTALLATION Ŧ

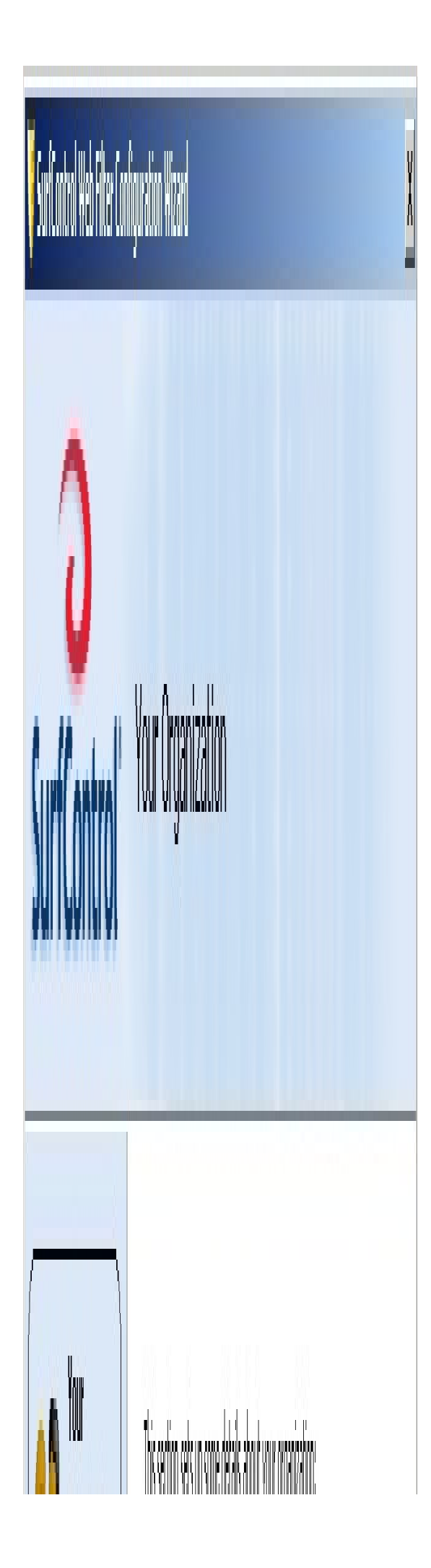

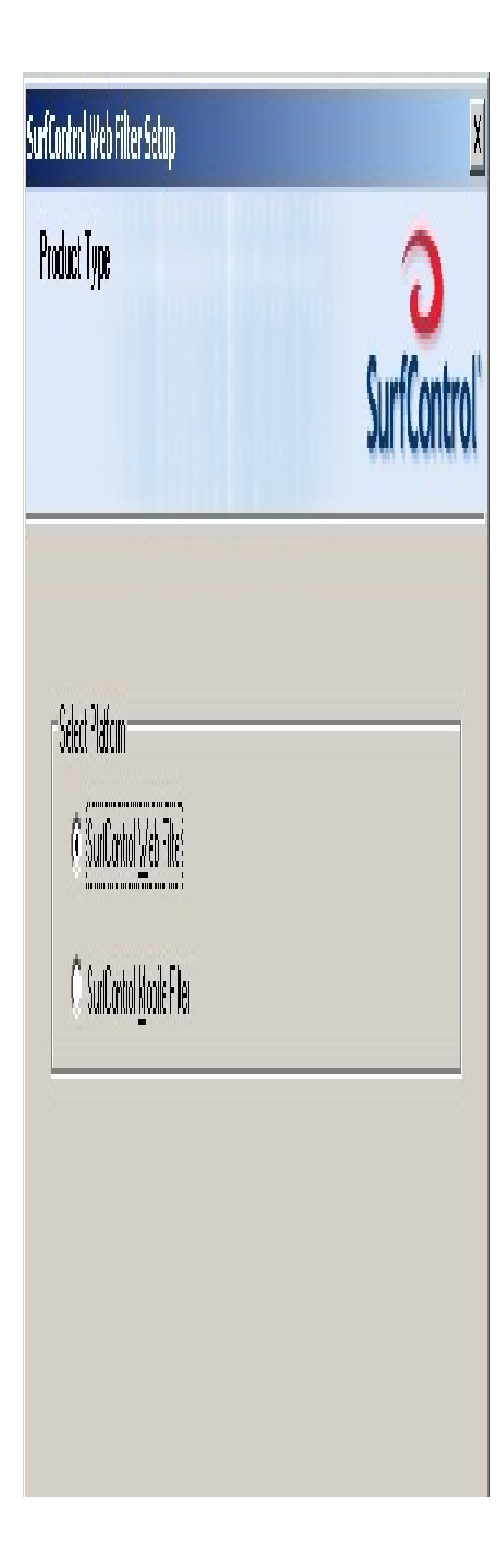

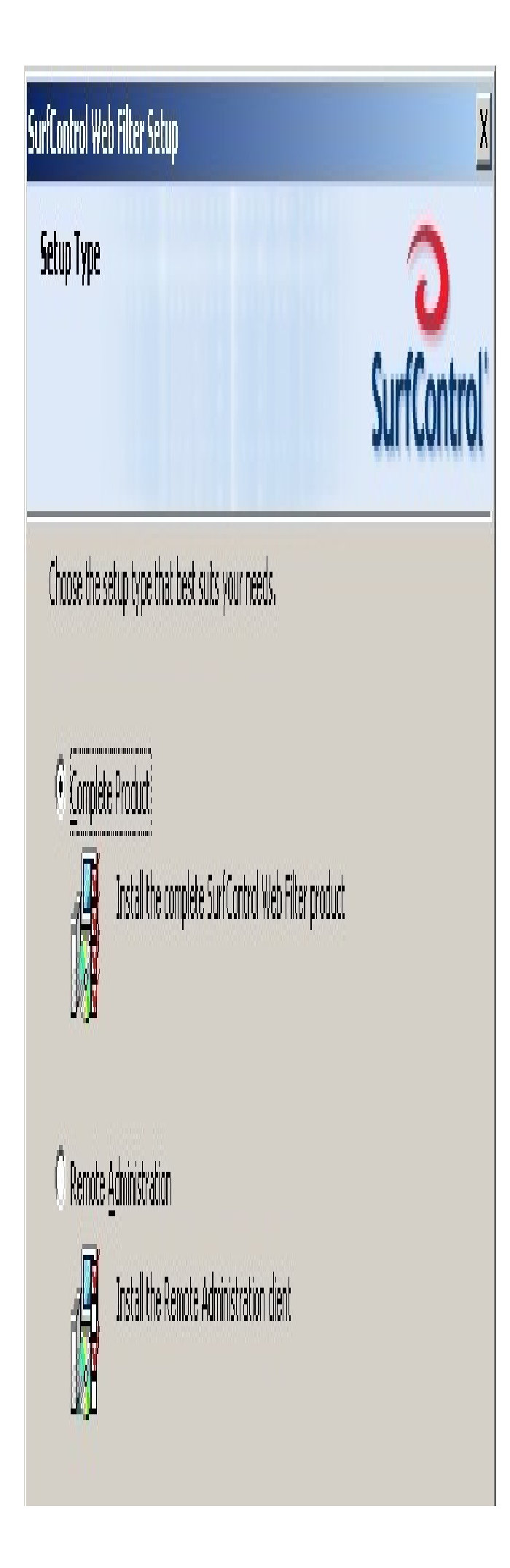

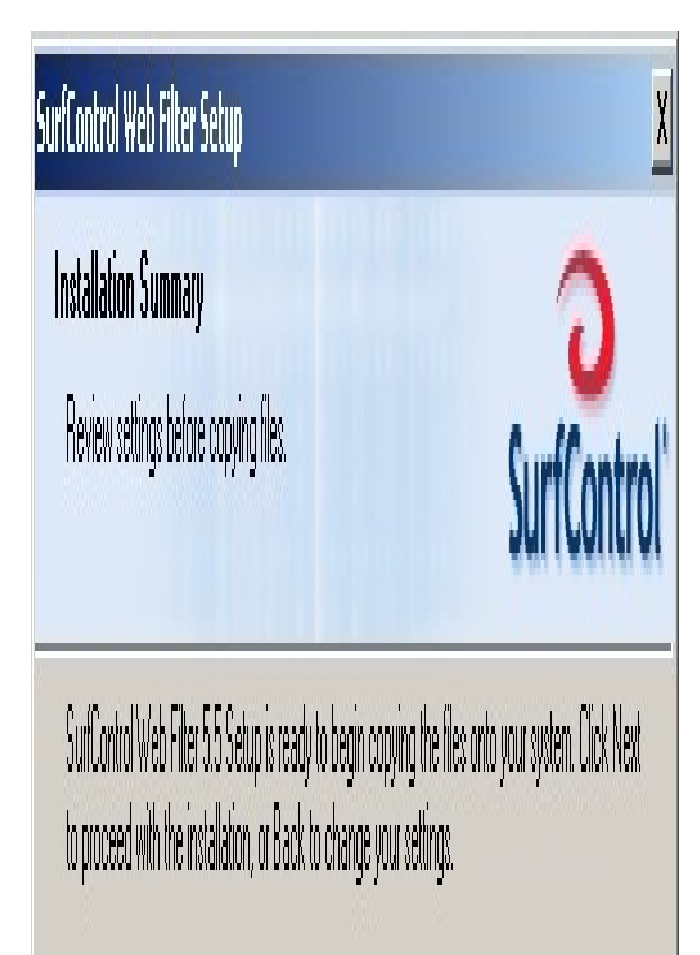

## Sellings

Installation type: New Installation. Installation Directory: C: Program Files SunfControl Web Filter

Platform: Microsoft Windows 2003

Components Selected:

# SurfControl Web Filter Setup

# InstallShield Wizard Complete

O SurfControl

The InstalShield Wizard has successfully installed SuffControl Web Filer. Click Finish to exit the wizard

The Configuration Wizard will then start automatically. The Configuration Wizard will guide you through the configuration process and start the SurControl Web Filter services.

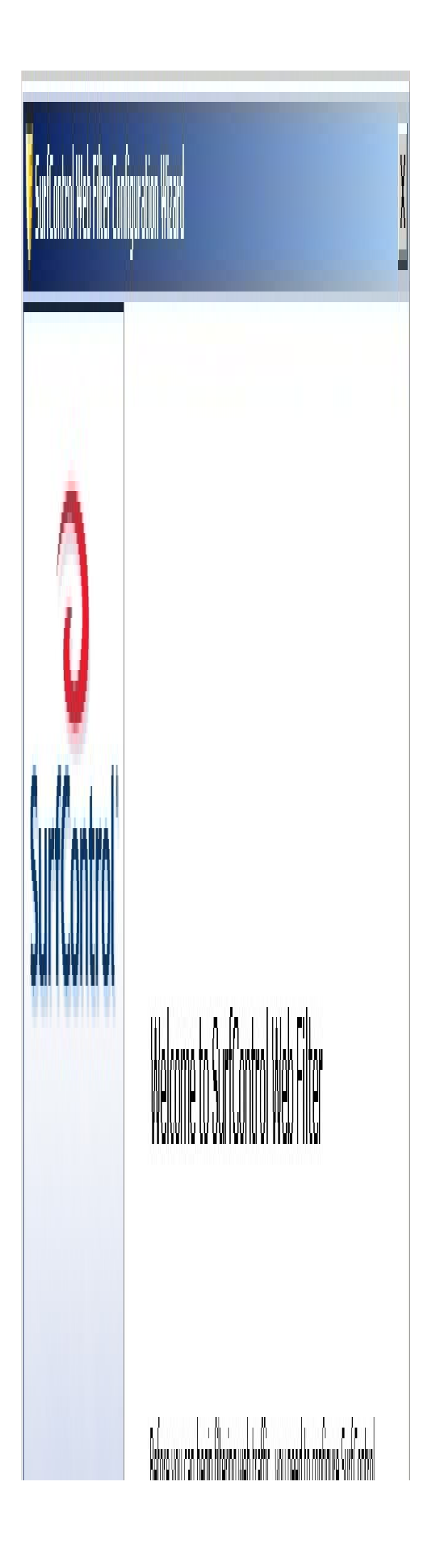

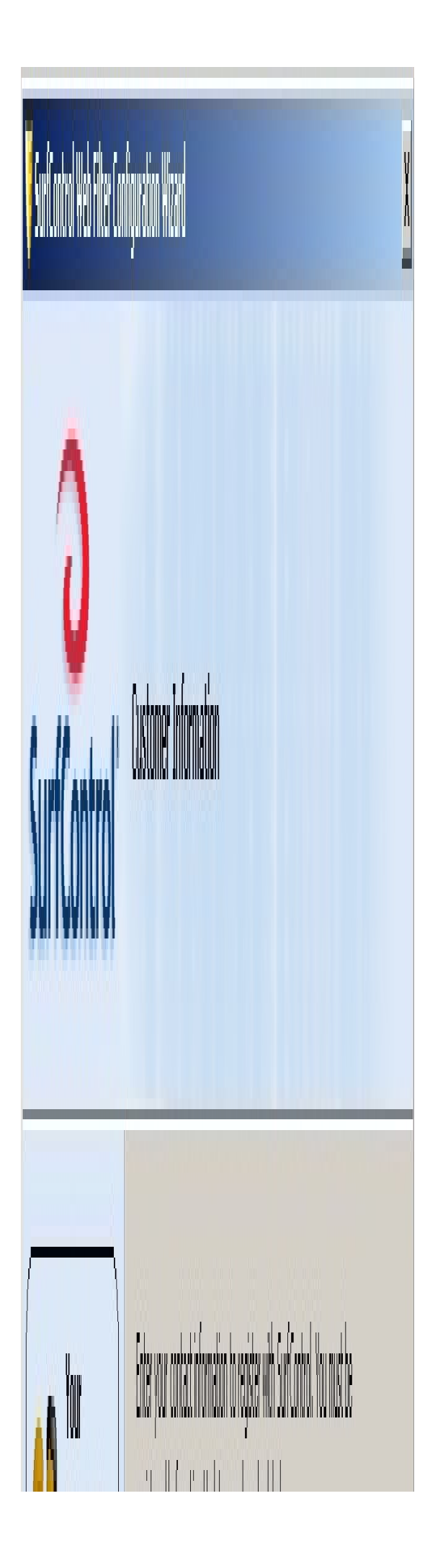

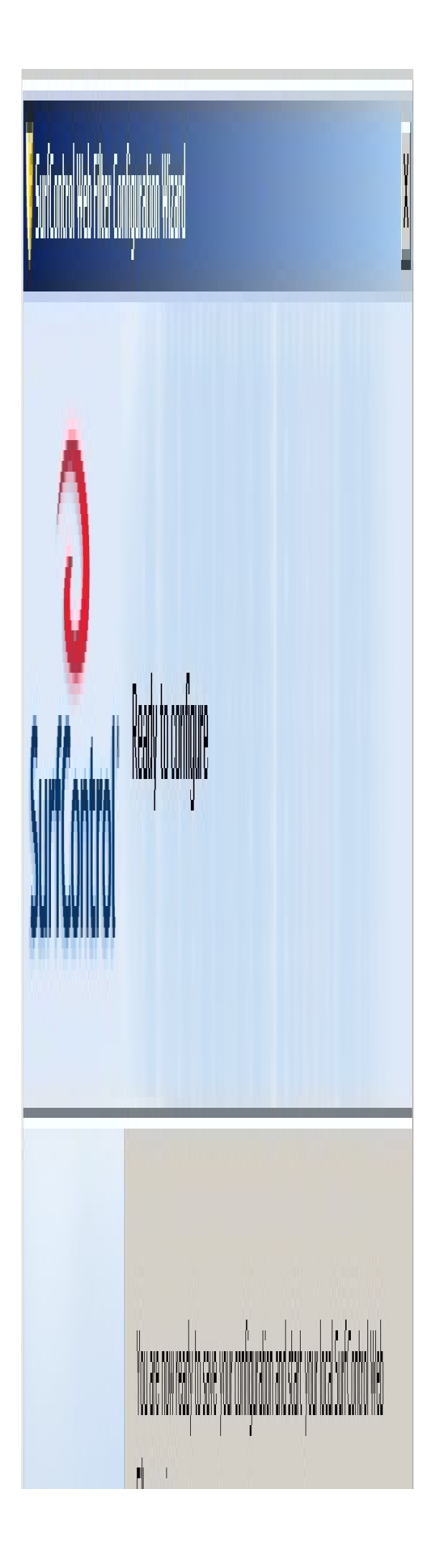

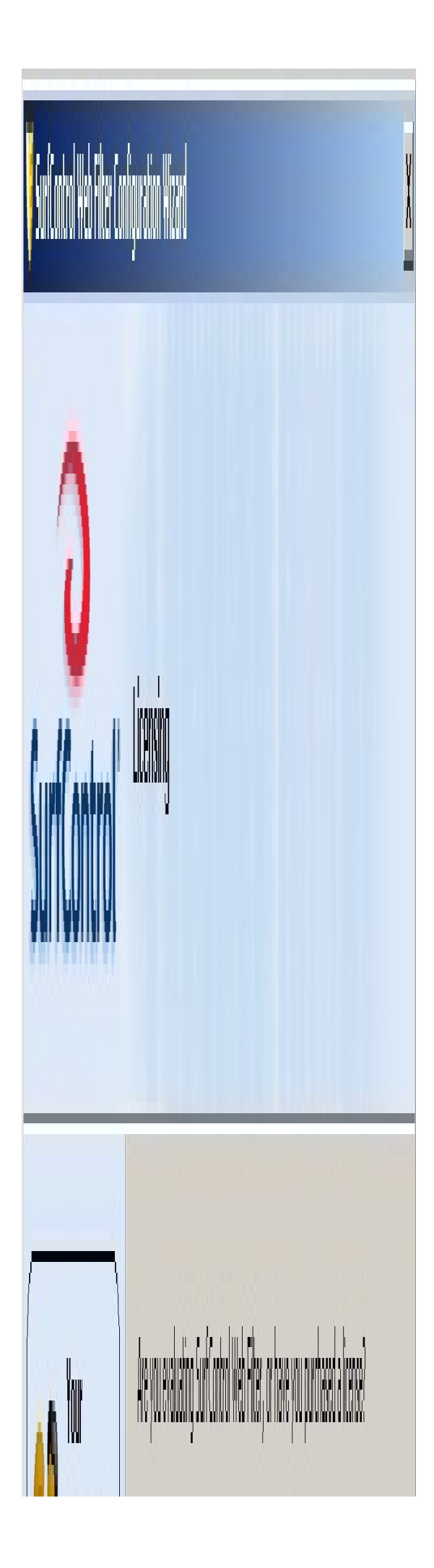

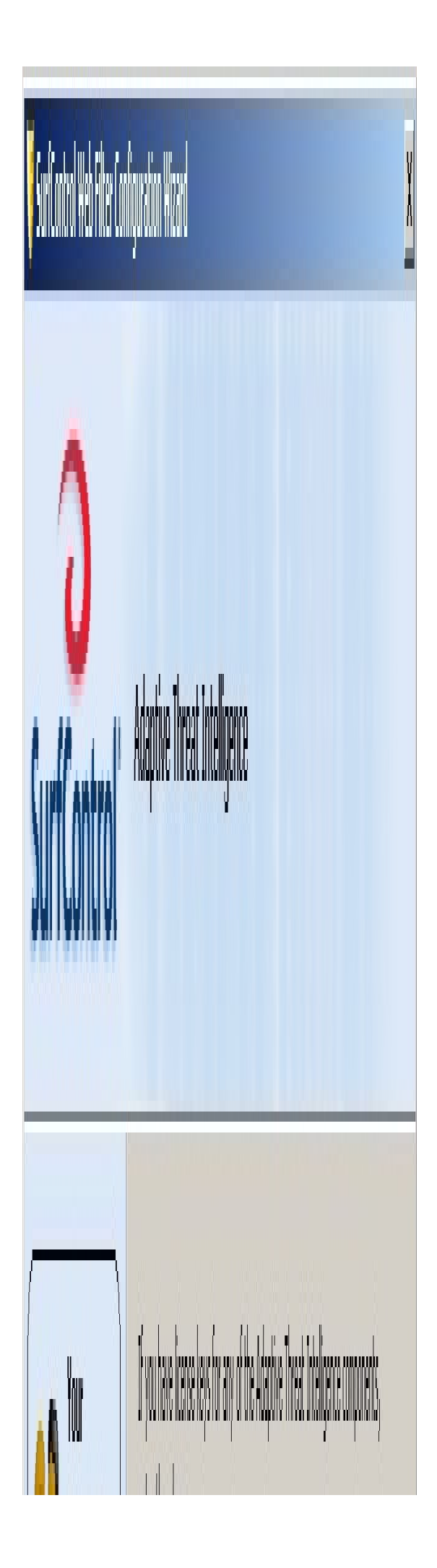

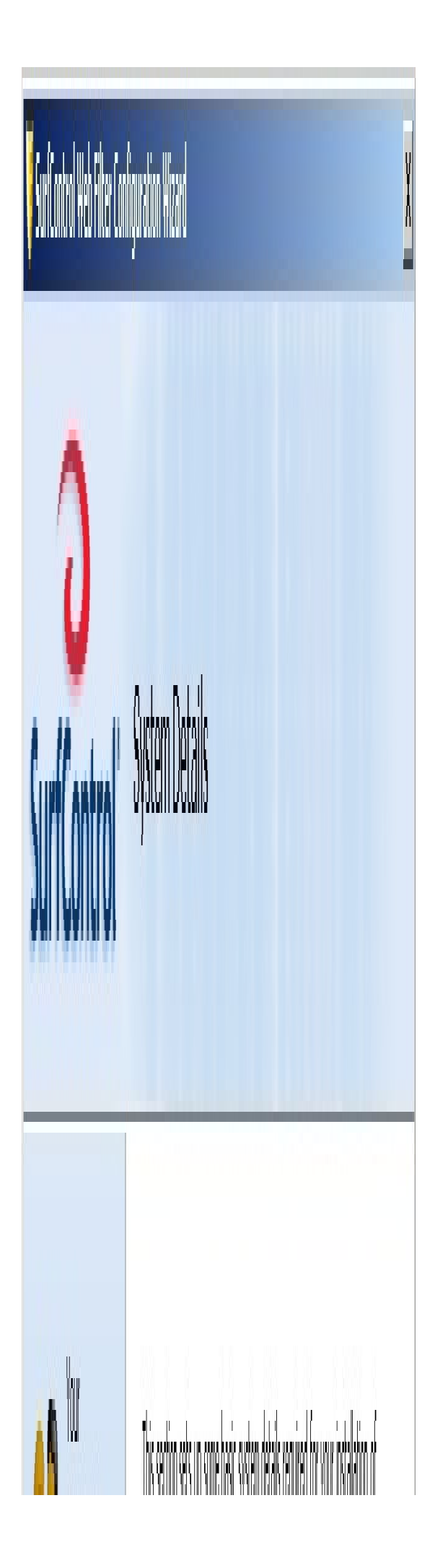

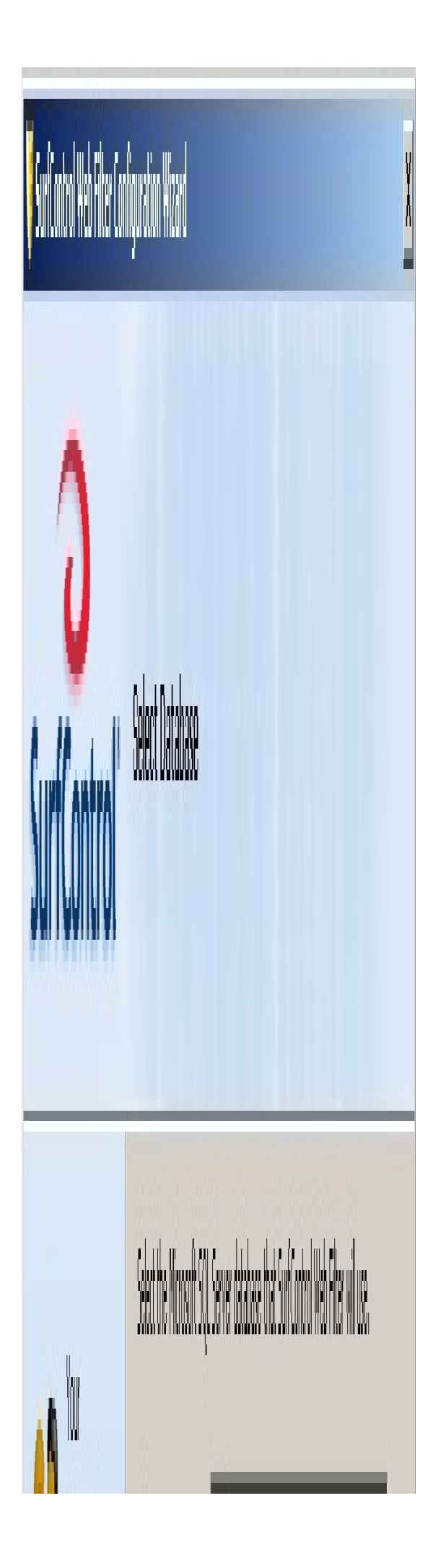

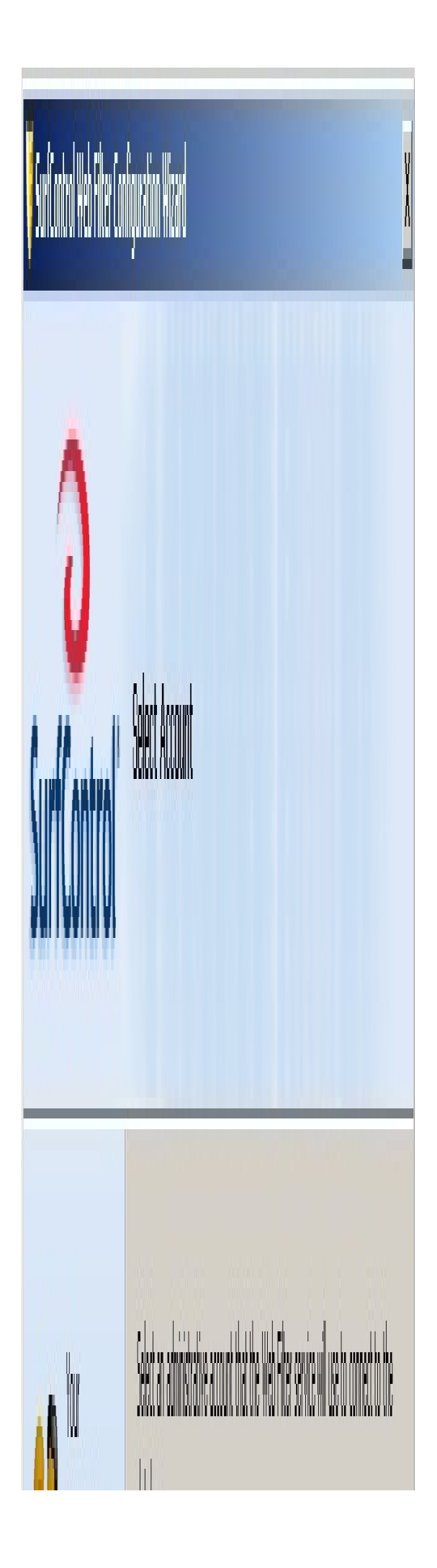

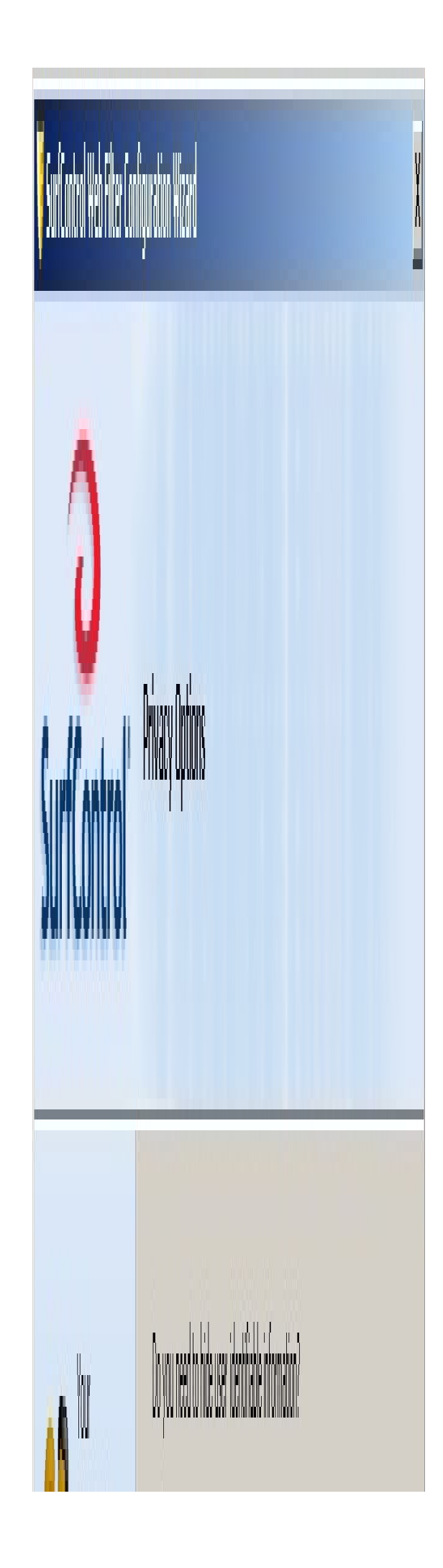

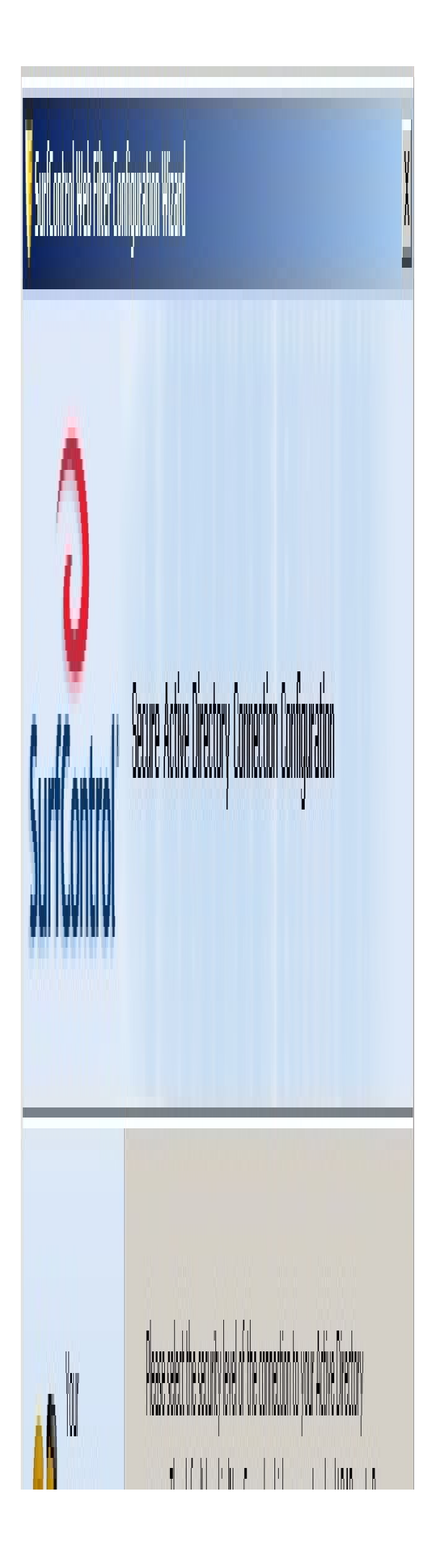

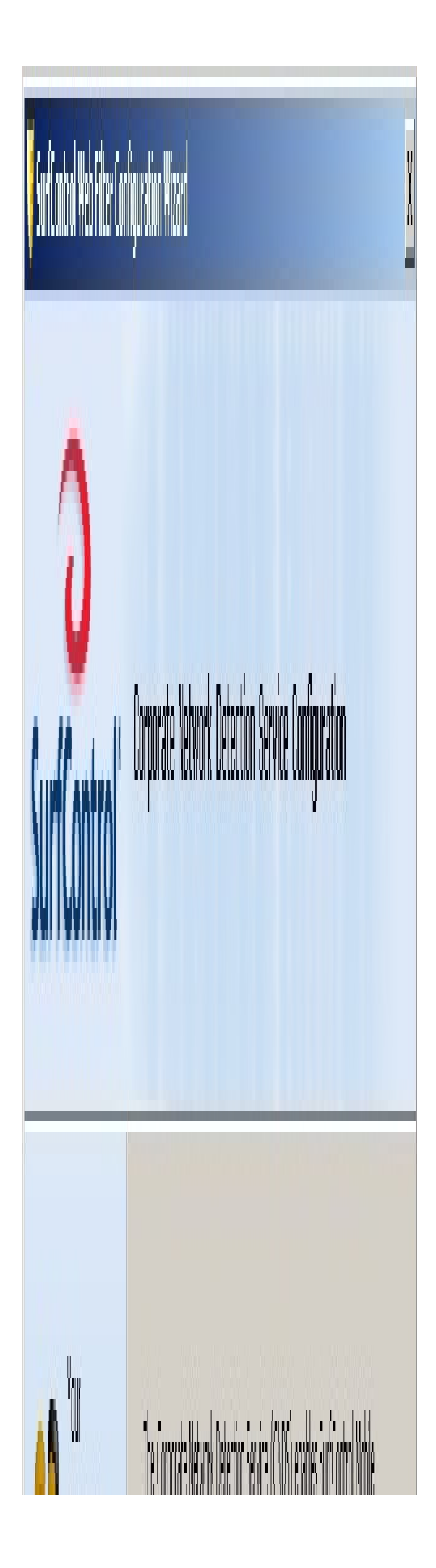

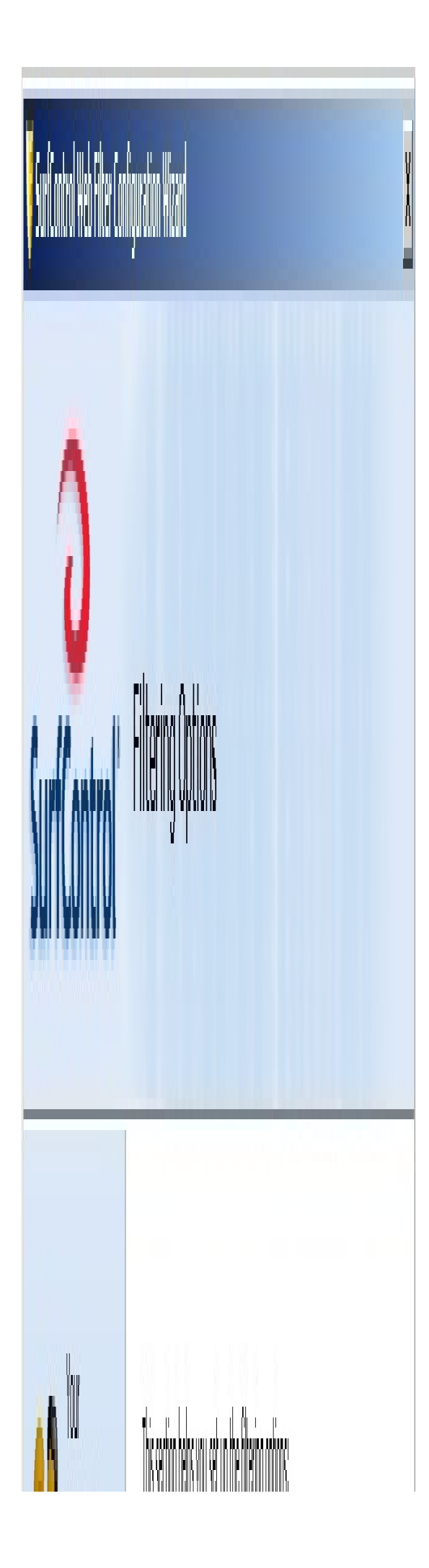

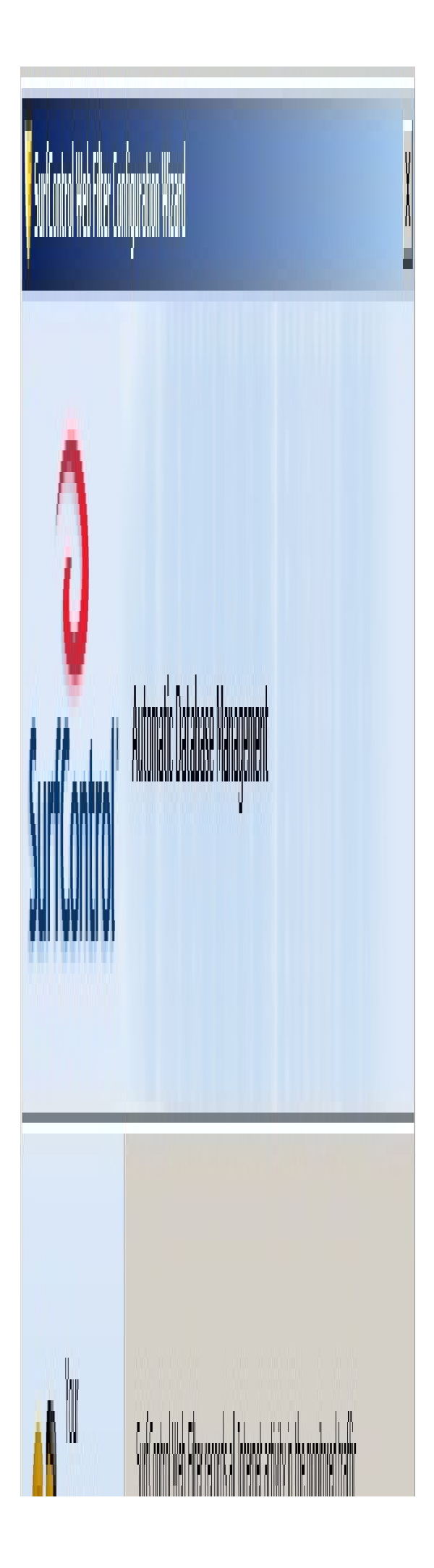

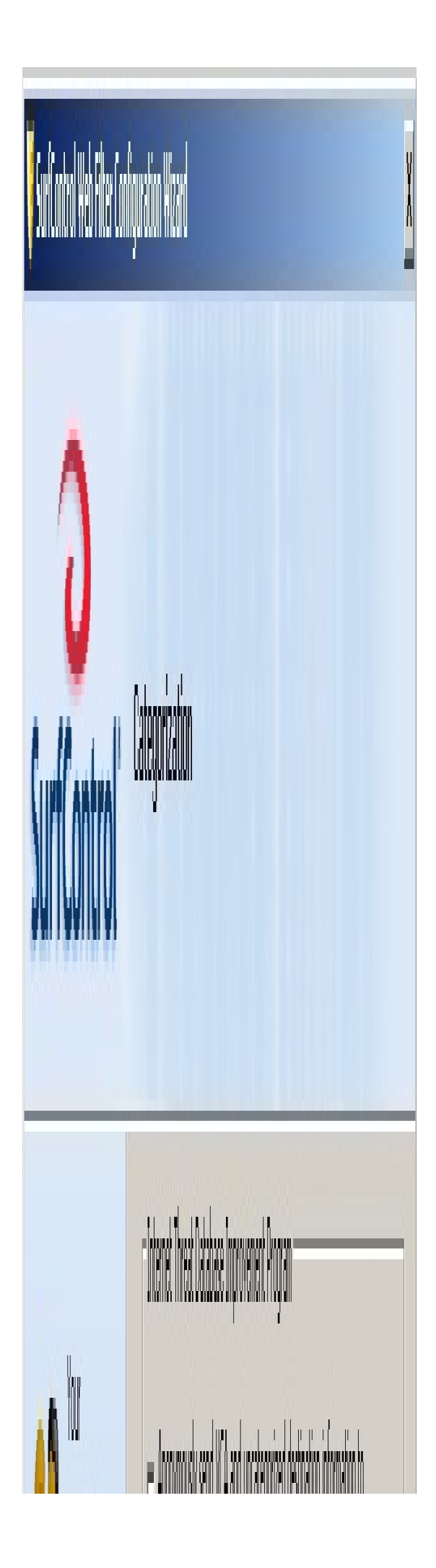

#### Bước 3 : Mở ISA Server Management, tạo 3 rule như hình bên dưới

Hình ảnh này đã được thay đổi kích thước. Click vào đây để xem hình ảnh gốc với kích thước là 800×581

| Microsoft Internet Security and Ac     | celeration                          | Server 2004                                  |             |               |                            |                            |              | <u>_8×</u>                                                                                                    |
|----------------------------------------|-------------------------------------|----------------------------------------------|-------------|---------------|----------------------------|----------------------------|--------------|----------------------------------------------------------------------------------------------------|
| Elle Action View Help                  |                                     |                                              |             |               |                            |                            |              |                                                                                                    |
| ⇔ → 🗈 🖬 😰 🗿 🖓 🔗                        | × 🏵 €                               | ) 🕴 🕘 😹                                      |             |               |                            |                            |              |                                                                                                    |
| Microsoft Internet Security and Accele | Microso<br>Inter<br>Acce<br>Standar | net Security &<br>leration Serv<br>d Edition | &<br>er2004 |               |                            |                            |              | Firewall Policy                                                                                                    |
| E->> Configuration                     | Firewal                             |                                              | 1           | 1             | 1                          | 1-                         | 1            | Toolbox Tasks Help                                                                                                    |
| - An Networks                          | 0 *                                 | Name                                         | Action      | Protocols     | From / Listener            | 10                         | Condition    | <u> </u>                                                                                                    |
|                                        |                                     | ans                                          | Allow       | UNS           | 👍 Local Host               | Sternal Sternal            | 25 All Users | Firewall Policy<br>Tasks                                                                                                    |
| - E General                            | 8 🥐 2                               | noibo                                        | Mow 📎       | 🔬 All Outbou  | 👍 Internal<br>👍 Local Host | 👍 Internal<br>👍 Local Host | 🐣 All Users  | Create New Access Rule                                                                                                    |
|                                        | 8 🔋 3                               | internet                                     | S Allow     | HTTP<br>HTTPS | 👍 Internal<br>👍 Local Host | ) External                 | 🐣 All Users  | Publish a Web Server                                                                                                    |
|                                        | 🥐 Las                               | st Default rule                              | 🚫 Deny      |               | 🚖 All Networks             | . 🚖 All Network            | All Users    | Server Publish a Mail Server Create New Server Publishing Rule Edit Selected Rule Move Selected Rules Move Selected Rules Disable Selected Rules System Policy Tasks Edit System Policy Show System Policy Show System Policy Comparison |
|                                        | <u>+ </u>                           |                                              |             |               |                            |                            | •            |                                                                                                    |

#### Bước 4: cấu hình ISA chứng thực user trước khi sử dụng http, https

- Vào Configuration->Networks-> Properties Internal Network

- Chọn Tab Web Proxy -> Chọn Authentication

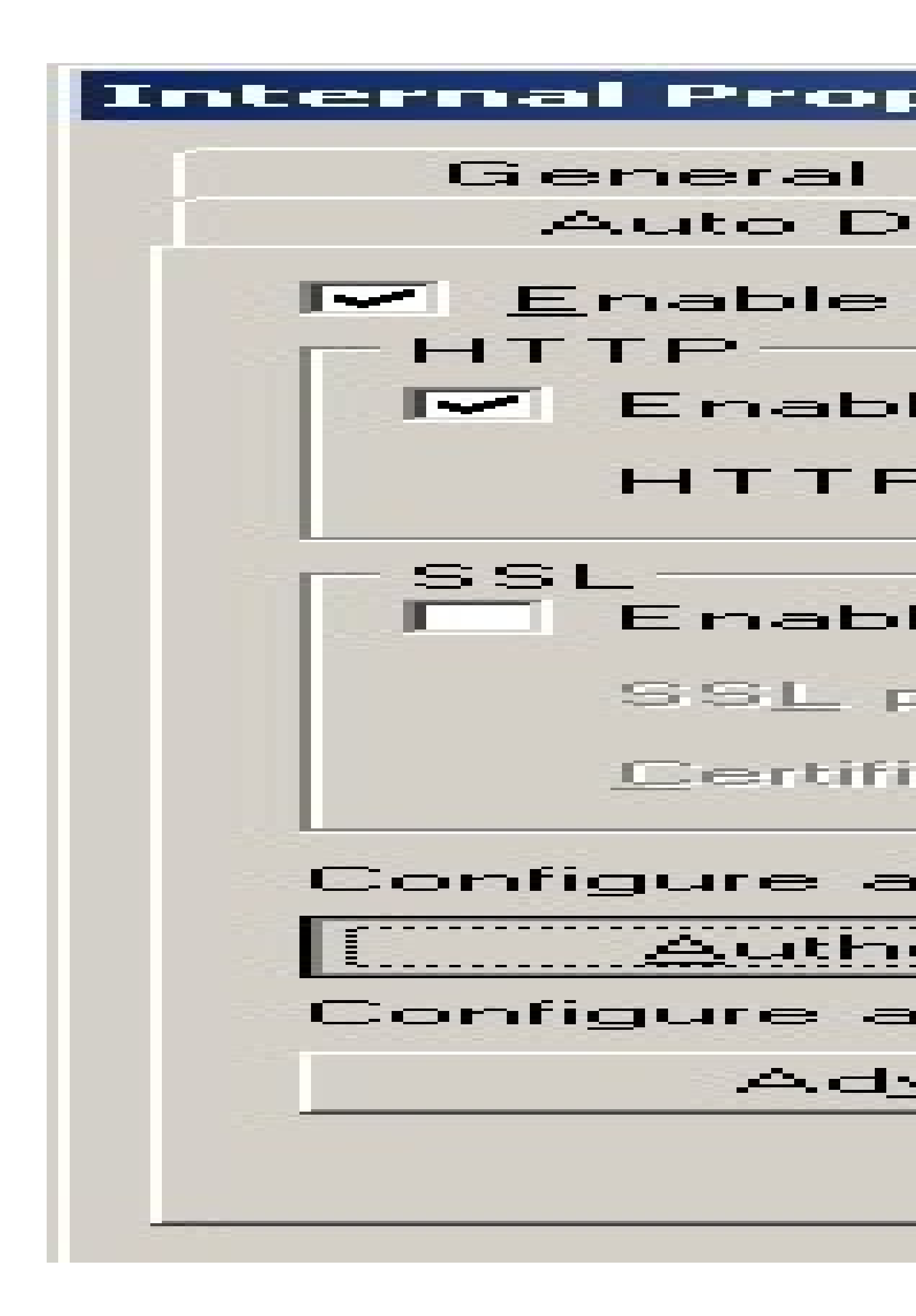

- Đánh dấu check vào Require all user to authenticate

# Authentication

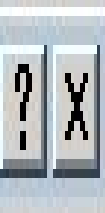

Specify authentication methods and settings used to authenticate clients connecting to the ISA Server computer.

Help about <u>authentication</u>

| Metho | Dd              | Description                                    |
|-------|-----------------|------------------------------------------------|
|       | Digest          |                                                |
|       | Integrated      |                                                |
|       | Basic           |                                                |
|       | SSL certificate |                                                |
|       | RADIUS          | Authenticates a user using the RADIUS protocol |

#### Bước 5: cấu hình Surfcontrol - Vào Start\Program\SurfControl Web Filter\Rule Administrato

Hình ảnh này đã được thay đổi kích thước. Click vào đây để xem hình ảnh gốc với kích thước là 800×600

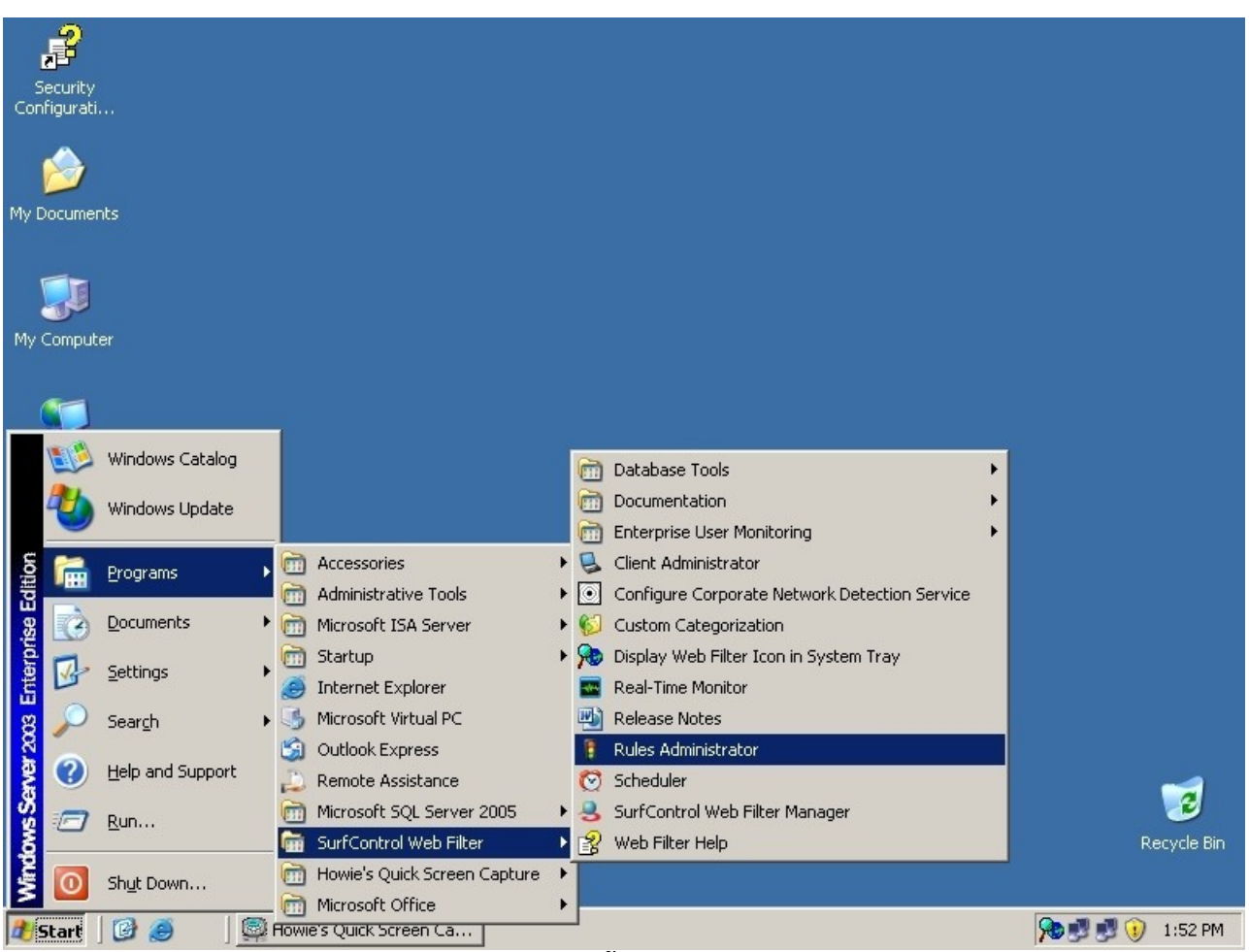

-Mặt định Surfontrol sau khi setup xong đã có sẵng 1 số rule nhưng chưa được Enable -Để tạo 1 rule mới bạn vào Rule, chọn New

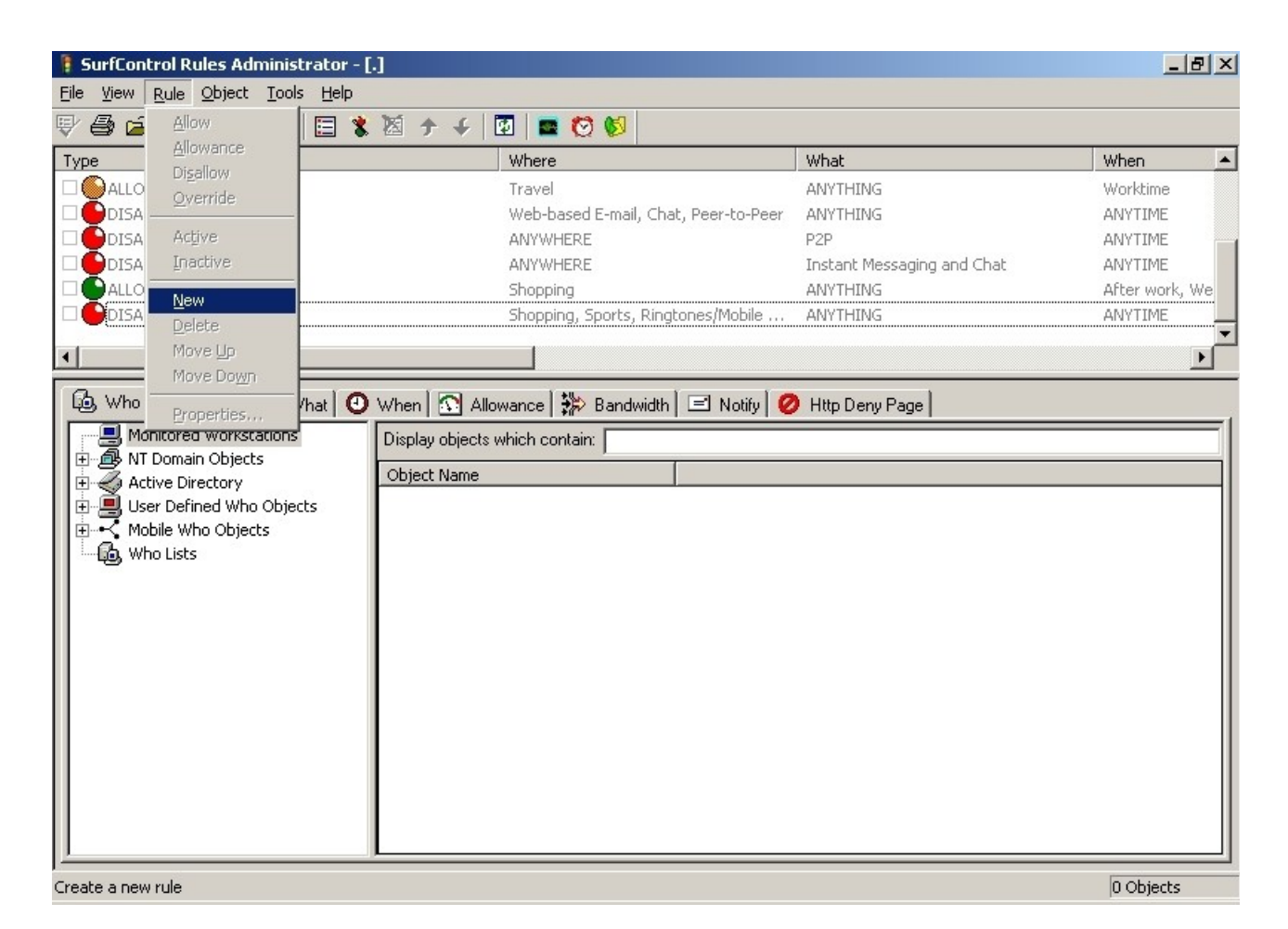

#### \*\*\* Các thành phần cấu tạo nên 1 rule

**a> Type :** loại rule có 4 loại

- + Allow access : Cho phép truy cập
- + Allowance : Cho phép truy cập theo hạng định (băng thong, thời gian)
- + Disallow access : Không cho phép truy cập
- + Override : cho phép truy cập nhưng sẽ có cảnh báo cho user user
- b> Who : IP, user hoặc group nào bị ảnh hưởng
- c> What: loại gì
- d> When: khi nào rule này được thực hiện

e> Where : ảnh hưởng khi đến đâu ( có thể là 1 trang web hoặc 1 categories ( chứa các trang web mà surfcontrol monitor được ) )

**f> Allowance:** hạng định băng thông theo lưu lượng hoặc thời gian chỉ dùng được khi type của Rule là Allowance

g> Bandwidth: độ Ưu tiên của băng thông

h> Notify : email thông báo đến user chỉ dịnh

i> Http deny page : chứa các trang web thông báo được surfcontrol redirect về khi user vi phạm rule, có thể tạo mới

\*\*\*Lưu ý surfcontrol cũng hoạt động theo giá thứ tự rule từ trên xuống dưới rule nào thỏa thì các rule phía dưới xem như không có tác dụng

Nguyên tắc tạo rule : các rule Disallow nằng trên cùng đến các rule Allowance rồi đến đến rule override rồi đến rule allow access cuối cùng luôn là 1 rule disallow tất cả

Bây giờ chúng ta sẻ đi làm 1 vài rule tiêu biểu mô tả các Rule của surfcontrol

#### Rule1: Tạo rule cho phép các user được quyền truy cập Internet không giới hạng :

- Vào Rule chọn New
- $\mathring{O}$  tab rule, chọn Allow access và làm theo mặc định
- Nhấp Apply
- -logon kt3 test thấy ra được trang web bất kỳ

-logon kt4 test

thấy ra được trang web bất kỳ

#### Rule 2: Tạo rule cấm user kt1 truy cập trang web <u>www.nhatnghe.com</u>

- Vào Rule chọn New
- Ở tab Rule, chọn Disallow access
- $\mathring{O}$  tab Who, chọn Modify, chọn kt1, chọn Add

Tab WHO

Hình ảnh này đã được thay đổi kích thước. Click vào đây để xem hình ảnh gốc với kích thước là 735×522

| You can modify the filter objects that you have created by selecting the group from the tree so that it appears in the bottom right pane and then dragging and dropping items on to the member pane.                                                                                                    |                                            |
|----------------------------------------------------------------------------------------------------|--------------------------------------------|
| Members:                                                                                                    | Member List                                |
| Monitored Workstations<br>NT Domain Objects<br>Active Directory<br>Active Directory<br>Activ | Object List<br>New<br>Dglete<br>Properties |

- Ở tab Where, chọn Modify, chọn trang web <u>www.nhatnghe.com</u> ( lưu ý bạn chỉ có thể add những trang web mà user đã từng truy cập như vậy bạn phải có 1 khoảng thời gian cho user truy cập tất cả trang web để surf lưu lại rồi sao đó mới có thể dùng được ), nhấn Add

#### Tab WHERE

| Rule Objects                                                                                                    |                                                                                                    | ×                                          |
|----------------------------------------------------------------------------------------------------|----------------------------------------------------------------------------------------------------|--------------------------------------------|
| You can modify the filter objects that you h<br>pane and then dragging and dropping item                          | ave created by selecting the group from the tree so that it appears in the bottom right<br>s on to the member pane.                                                                                                    |                                            |
| Members:                                                                                                    |                                                                                                    | Member List                                |
| Monitored Destinations<br>User Defined Where Objects<br>Hosts and Domains<br>Subnets<br>Categories<br>Where Lists | Display objects which contain:<br>Object Name<br>ad.yieldmanager.com<br>adserving.cpxinteractive.com<br>logging.vnexpress.net<br>pagead2.googlesyndication.com<br>vdict.com<br>vvexpress.net<br>www.google.com.vn<br>www.nhatnghe.com<br>www.tuoitre.com.vn<br>www.tuoitre.com.vn | Object List<br>New<br>Dglete<br>Properties |
|                                                                                                    | OK Cancel                                                                                                    |                                            |

- Ở tab HTTP Deny Page, bạn chọn Modify và chọn Default( chọn edit, để chỉnh sửa nội dung trang web sẽ hiển thị khi thành viên truy cập trang web cấm)

- Nhấn Apply.

-click nút commit ở góc trái phía trên dười task file

- Log on KT1, truy cập vào trang web : <u>www.nhatnghe.com</u>, một trang web sẽ hiện ra

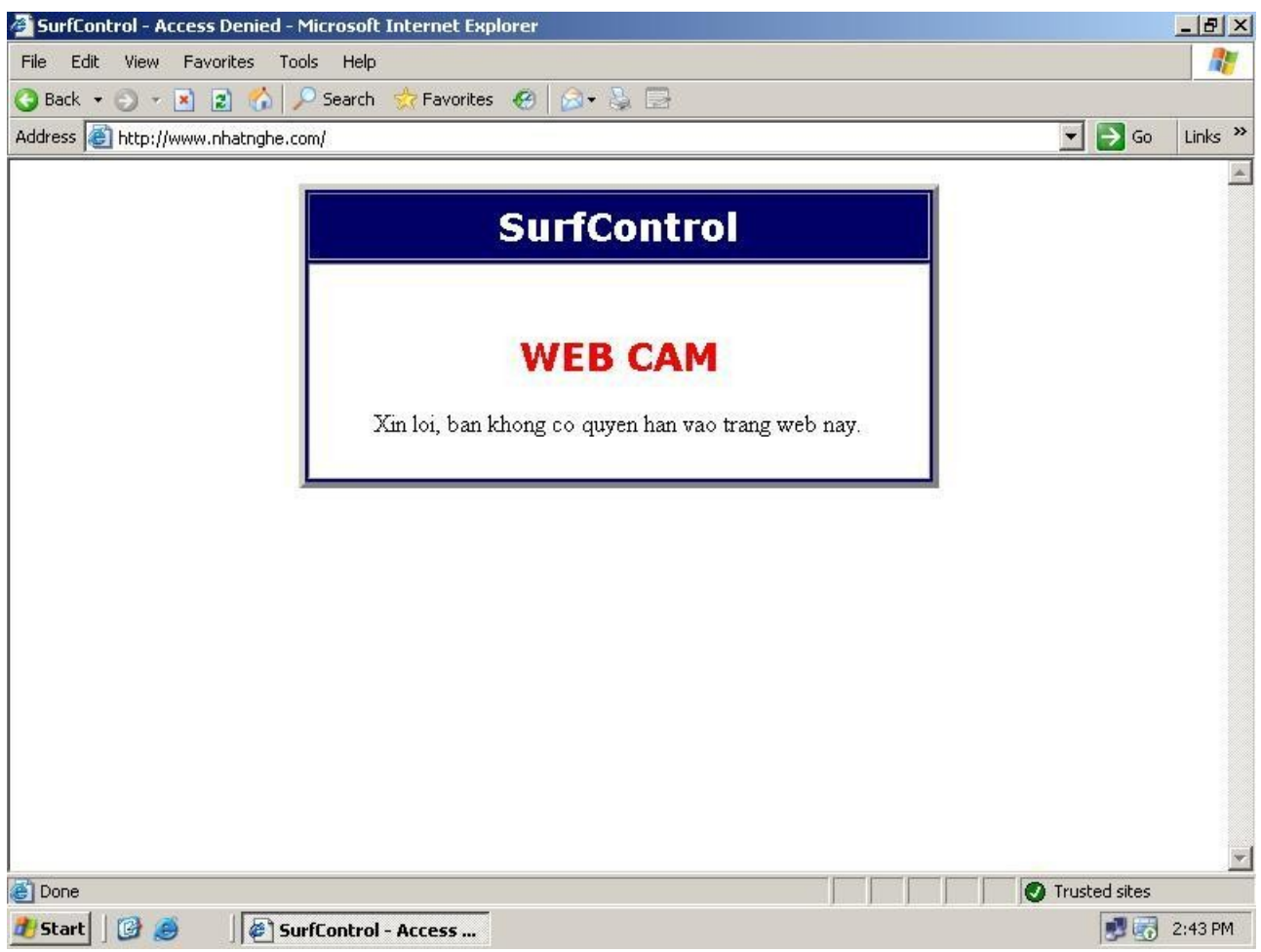

Lưu ý : surf control qui định phan biệt <u>www.abc.com</u> khác với abc.com vì vậy khi add các url phải lưu ý add hết các sub domain của trang web

#### Rule 3 : Tạo 1 rule cho phép kt2 chỉ được truy cập internet 30 phút

- Vào Rule, chọn New
- Ở tab Rule, chọn Allowance
- Ở tab Who, chọn KT2, nhấn Add.
- $\mathbf{O}$  tab Http Deny Page, add trang web Allowance( chỉnh sửa nội dung trang web theo ý bạn)
- Ở tab Allowance , bạn chọn 30 minutes (bạn có thể sửa đổi lại thời gian), Add

#### **Tab Allowance**

| Rule Objects                                                               |                                                                                                    | ×                                                          |
|----------------------------------------------------------------------------|----------------------------------------------------------------------------------------------------|------------------------------------------------------------|
| You can modify the filter objects that pane and then dragging and dropping | you have created by selecting the group from the tree so that it appears in the bottom right g items on to the member pane. |                                                            |
| Members:                                                                   |                                                                                                    | Member List                                                |
|                                                                            |                                                                                                    | Add Delete                                                 |
| Allowance Objects                                                          | Display objects which contain:                                                                                              | ŝ                                                          |
|                                                                            | Object Name           Object Name           10 MB           30 minutes                                                      |                                                            |
|                                                                            |                                                                                                    | Object List<br><u>N</u> ew<br>Dglete<br><u>P</u> roperties |
|                                                                            | OK Cancel                                                                                                    |                                                            |

#### - Nhấn Apply.

- Log on KT2, vào trang web bất kỳ, 30 phút sau nếu tiếp tục truy cập sẽ hiện ra một trang web mà chúng ta vừa sữa và add ở trang http deny page

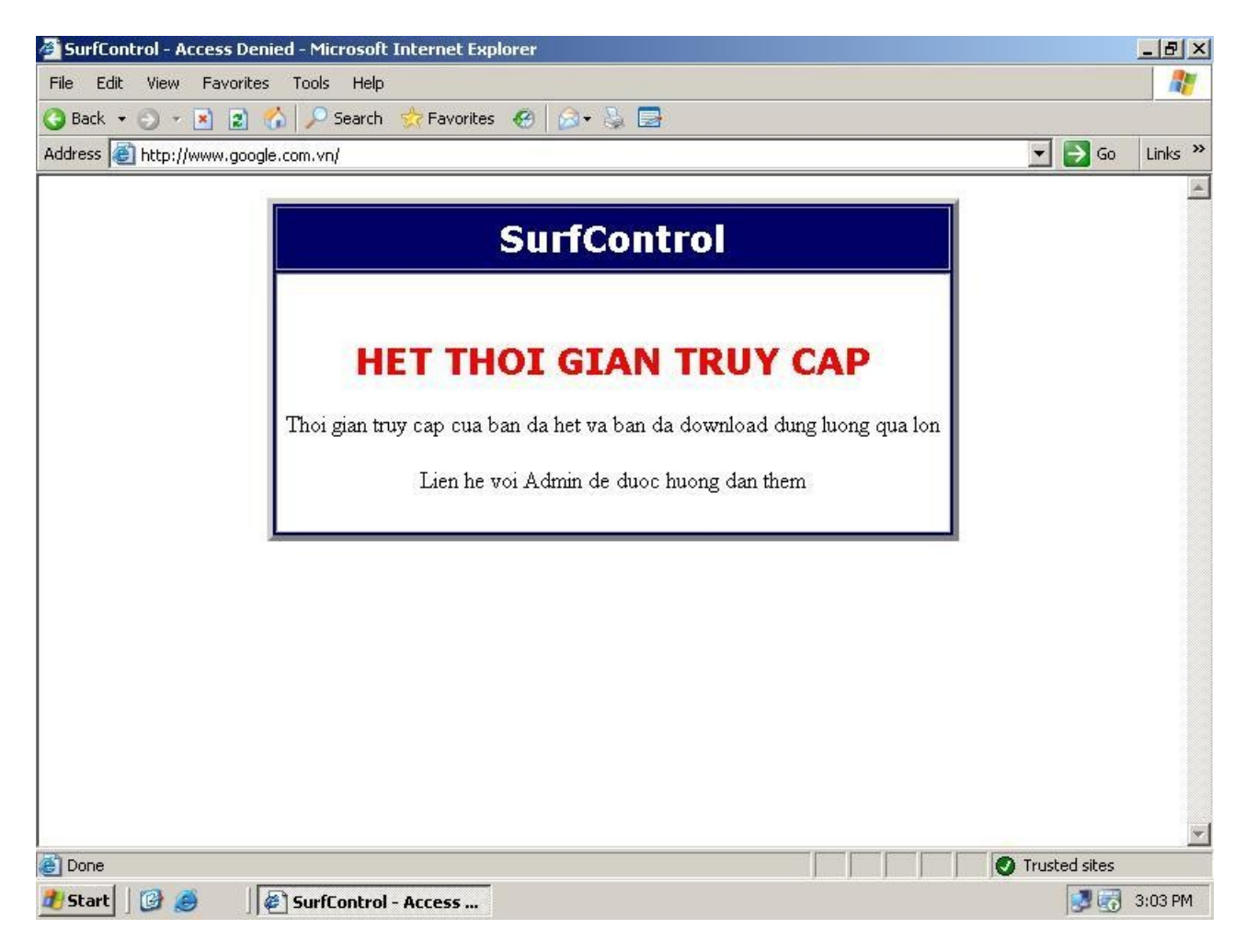

#### Rule 4 : Qui định lưu lượng truy cập web

Tương tự bạn tạo 1 rule giới hạn tải nội dung trang web chỉ 10MB

- Vào Rule, chọn New
- Ở tab Rule, chọn Allowance
- Ở tab Who, chọn KT2, nhấn Add.
- Ở tab Http Deny Page, add trang web Allowance( chỉnh sửa nội dung trang web theo ý bạn)
- Ở tab Allowance , lúc này bạn chọn 10 (bạn có thể sửa đổi lại dung lượng), Add

| ule Objects                                                                   |                                                                                                    | X                                                                   |
|-------------------------------------------------------------------------------|----------------------------------------------------------------------------------------------------|---------------------------------------------------------------------|
| You can modify the filter objects that<br>bane and then dragging and dropping | you have created by selecting the group from the tree so that it appears in the bottom right<br>g items on to the member pane. |                                                                     |
| <u>1</u> embers:                                                              |                                                                                                    |                                                                     |
| <b>№</b> 10 MB                                                                |                                                                                                    | Add                                                                 |
|                                                                               | Display objects which contain:<br>Object Name                                                                                  |                                                                     |
|                                                                               | 30 minutes                                                                                                    | Object List<br><u>N</u> ew<br>D <u>e</u> lete<br><u>P</u> roperties |
|                                                                               | OK Cancel                                                                                                    | <u>.</u>                                                            |

- Log on KT2, vào thử trang web <u>www.tuoitre.com.vn</u>, khi nó download nội dung trang web vượt quá 10MB thì trang web sẻ được redirect về trang deny http page lúc nãy

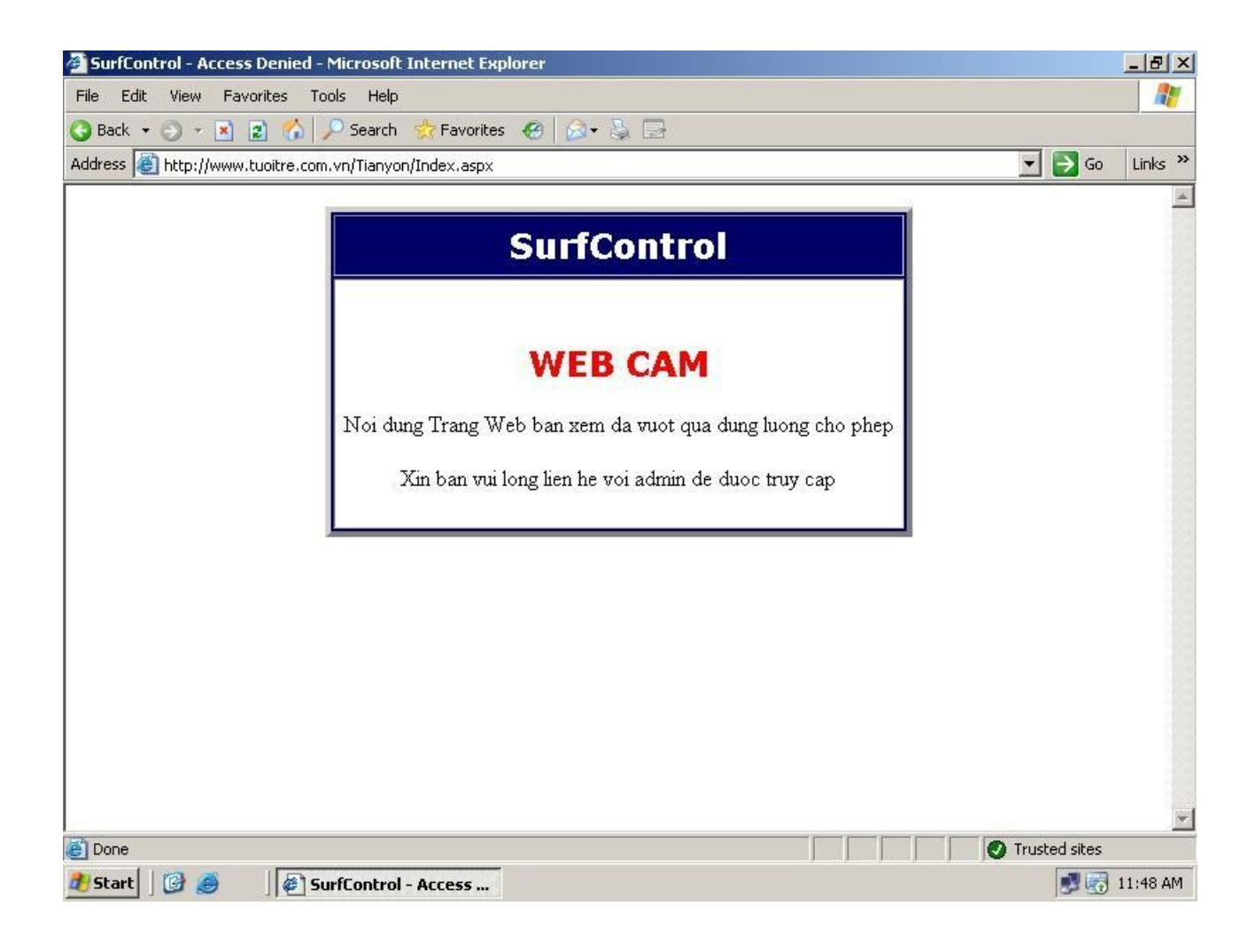

Các Vấn đề Mới vui lòng Open Topic mới.

Các bài vi phạm Rules của Forum sẽ bị Move vào Box Offtopic. Vui lòng Search các yêu cầu của bạn trên Forum trước khi hỏi để tránh loạn diễn đàn. thay đổi nội dung bởi: **kabivn**, 19-01-2008 lúc 21:20.

Remove advertisements

Sponsored links

Nếu topic của bạn sau 48h vẫn chưa có được giải pháp thích hợp, hãy nhắn tin kèm đường link tới nick <u>NhatNgheSupport</u>

Lưu ý : Chúng tôi sễ không hồi đáp các vấn đề đã có giải pháp trong forum hoặc nhắn tin sai quy định.

kabivn

<u>Xem hồ sơ</u>

Gởi nhắn tin tới kabivn

<u>Tìm bài gởi bởi kabivn</u>

```
#<mark>2</mark>
26-12-2007, 23:13
```

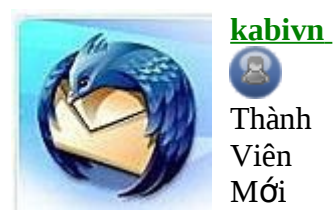

Tham gia ngày: Aug 2006 Nơi Cư Nơi Cư Ngụ: In internet Bài gởi: 2,483

#### Rule 5: Tạo rule thông báo cho user KT3 biết, user KT3 sẽ bị theo dõi nếu truy cập vào trang web cấm(chẳng hạn <u>www.nhatnghe.com</u>) (khác với Disallow là cấm )

- Vào Rule, chọn New
- $\dot{O}$  tab Rule, chọn Override
- Ở tab Who, chọn KT3, nhấn Add.
- $\dot{O}$  tab Htttp Deny Page, add trang web Override(chỉnh sửa nội dung trang web theo ý bạn)
- Log on KT3, truy cập vào trang <u>www.nhatnghe.com</u>, một trang web cảnh báo sẽ hiện ra

Hình ảnh này đã được thay đổi kích thước. Click vào đây để xem hình ảnh gốc với kích thước là 800×600

| 🗿 SurfControl - Access Denied - Microsoft Internet Explorer                                                              | _ 8 ×    |
|----------------------------------------------------------------------------------------------------|----------|
| File Edit View Favorites Tools Help                                                                                      | <b>1</b> |
| 🔇 Back 🔻 🕥 🖌 😰 🐔 🔎 Search 🛭 👷 Favorites 🛛 🧑 🖓 🗸 🚔                                                                        |          |
| Address 🗿 http://www.nhatnghe.com/                                                                                       | Links »  |
|                                                                                                    | A.       |
| SurfControl                                                                                                    |          |
|                                                                                                    |          |
| CANH BAO                                                                                                    |          |
| Ban la NHOM17\kt3                                                                                                    |          |
| Ban bi cam truy cap toi trang www.nhatnghe.com/                                                                          |          |
| www.nhatnghe.com/ is categorized as: Uncategorized                                                                       |          |
| Ban van co the vao duoc trang nay nhung canh bao cho ban biet, ban se bi theo doi ke tu luc ban click vao duong link ben | i duoi   |
| Continue                                                                                                    |          |
|                                                                                                    |          |
|                                                                                                    |          |
|                                                                                                    |          |
|                                                                                                    |          |
| Done     Done                                                                                                    |          |
| Start 3 Arrong SurfControl - Access                                                                                      | 12:03 PM |

- Nếu user KT3 nhấn Continue, trên màn hình real time monitor của surfcontrol sẽ nhìn thấy được user cố gắng truy cập mặc dù đã có cảnh báo.

Hình ảnh này đã được thay đổi kích thước. Click vào đây để xem hình ảnh gốc với kích thước là 800×581

| and the second division of the second division of the second divisio |                                            |                                                                     | _ 8 ×                                                                                                    |
|----------------------------------------------------------------------------------------------------|--------------------------------------------|---------------------------------------------------------------------|----------------------------------------------------------------------------------------------------|
|                                                                                                    |                                            |                                                                     |                                                                                                    |
|                                                                                                    |                                            |                                                                     |                                                                                                    |
| Category                                                                                                    | User                                       | Connection Status                                                   |                                                                                                    |
| Category<br>Uncategorized<br>Uncategorized                                                                                                    | User<br>NHOM17(kt3<br>NHOM17(kt3           | Connection Status<br>Override<br>Override                           |                                                                                                    |
|                                                                                                    |                                            |                                                                     | Collector = localbos                                                                                        |
|                                                                                                    | Category<br>Uncategorized<br>Uncategorized | Category User<br>Uncategorized NHOM17/k3<br>Uncategorized NHOM17/k3 | Category         User         Connection Status           Uncategorized         NHOM17/143         Override |

Lưu ý: chúng ta sử dụng real time monitor để giám sát hoạt dộng của các rule trên các user

**Rule 6: Tạo rule ưu tiên cho các user sếp được truy cập web trước các user** nhân viên ( chố độ ưu tiêng băng thông cho Group sep truy cập trước group nhanvien).

- Vào Rule chọn New
- Ở tab rule, chọn Allow access
- $\dot{O}$  tab Who, add group Sep

Tab WHO

| Rule Objects                                                                                                    |                                                                                                    | ×                                          |
|----------------------------------------------------------------------------------------------------|----------------------------------------------------------------------------------------------------|--------------------------------------------|
| You can modify the filter objects that you ha<br>pane and then dragging and dropping items                                                                                                    | ve created by selecting the group from the tree so that it appears in the bottom right on to the member pane.                                    |                                            |
| Members:                                                                                                    |                                                                                                    | Member List                                |
| Monitored Workstations<br>Monitored Workstations<br>NT Domain Objects<br>Active Directory<br>Mon17.com<br>Mon17.com<br>M | Display objects which contain:<br>Object Name  kt1 kt2 kt2 kt3 kt4 Nhanvien RAS and IAS Servers Schema Admins Sep SUPPORT_388945a0 TelnetClients | Object List<br>New<br>Delete<br>Properties |
|                                                                                                    | OK Cancel                                                                                                    |                                            |

- Ở tab Bandwidth, chọn Modify, ở đây có các giá trị Priority từ 1 đến 5, xếp theo chế độ ưu tiên giảm dần

Bạn chọn Priority 1 (có nghĩa là giữa Sep voi nhanvien cùng truy cập web, thì sẽ ưu tiên cho Sep).

| Rule Objects                                                                          |                                                                                                    | ×                                                  |
|---------------------------------------------------------------------------------------|----------------------------------------------------------------------------------------------------|----------------------------------------------------|
| You can modify the filter objects that you<br>pane and then dragging and dropping ite | have created by selecting the group from the tree so that it appears in the bottom right<br>ms on to the member pane. |                                                    |
| <u>M</u> embers:                                                                      |                                                                                                    |                                                    |
| Priority 1                                                                            |                                                                                                    | Add Delete                                         |
| +0                                                                                    |                                                                                                    |                                                    |
| Bandwidth                                                                             | Display objects which contain:                                                                                        |                                                    |
|                                                                                       | Object Name Priority 1 Priority 5                                                                                     |                                                    |
|                                                                                       |                                                                                                    | - Object List                                      |
|                                                                                       |                                                                                                    | <u>N</u> ew<br><u>De</u> lete<br><u>Properties</u> |
|                                                                                       | OK Cancel                                                                                                    |                                                    |

- Nhấn Apply để có hiệu lực.

#### VI> Tạo Categories để quản lý các URL

Một công ty với hàng trăm user, mỗi ngày các user truy cập hàng trăm trang web, như vậy bạn sẽ khó quản lý. Với tính năng ưu việt của SurfControl, bạn có thể dễ dàng quản lý bằng cách tạo ra những categories để quản lý những trang web mà bạn muốn user không được phép hay được truy cập.

- Để làm được việc này, bạn vào SurfControl Rule Administrator

- Chọn tab Where, chọn Categories, SurfControl cung cấp sẵn cho bạn hơn 50 Categories, bạn có thể chọn những Categories này hoặc tạo mới

|                                                      | 🖄 テ 🔸 🔛 🔛 💟 💟                                                                                                    |                             |          |            |
|------------------------------------------------------|----------------------------------------------------------------------------------------------------|-----------------------------|----------|------------|
| e Who                                                | Where                                                                                                    | What                        | When     | Allowance  |
| ALLOW ANYBODY                                        | ANYWHERE                                                                                                    | ANYTHING                    | ANYTIME  | NONE       |
| DISALLOW ANYBODY                                     | Gambling, Weapons, Illegal Drugs, I                                                                                                    | ANYTHING                    | ANYTIME  | NONE       |
| DISALLOW ANYBODY                                     | Spyware, Phishing & Fraud, Criminal                                                                                                    | ANYTHING                    | ANYTIME  | NONE       |
| DISALLOW ANYBODY                                     | Entertainment                                                                                                    | Streaming Media             | ANYTIME  | NONE       |
| ALLOWANCE ANYBODY                                    | ANYWHERE                                                                                                    | Compressed Files, Documents | Worktime | 10 MB      |
| ALLOWANCE ANYBODY                                    | Travel                                                                                                    | ANYTHING                    | Worktime | 30 minutes |
| DISALLOW ANYBODY                                     | Web-based E-mail. Chat. Peer-to-Peer                                                                                                    | ANYTHING                    | ANYTIME  | NONE       |
| Monitored Destinations<br>User Defined Where Objects | Display objects which contain:<br>Object Name                                                                                                    |                             |          |            |
|                                                      | General ACUNY     General ACUNY     General ACUNY     General ACUNY     Second Stress     Tosteless & Offensive     Violence     Weapons     Tosteless & Offensive     Genebling     Genebling     Genebling     Spyware     Provies & Translators     Translators     Web-based E-mail     Downloads     Chat     Sports     Sports     Shopping     Alcohol & Tobacco     Travel |                             |          |            |

- Click phải chọn New, nhập tên Categories , ví dụ : Webcam, nhấn Ok

| and the second second se |                                                                                                    | 客 猶 チ チ   🖸   🕿 🚫 👀                                                                                                    |                             |          |            |
|----------------------------------------------------------------------------------------------------|----------------------------------------------------------------------------------------------------|----------------------------------------------------------------------------------------------------|-----------------------------|----------|------------|
|                                                                                                    | Who                                                                                                    | Where                                                                                                    | What                        | When     | Allowance  |
| ALLOW                                                                                                    | ANYBODY                                                                                                    | ANYWHERE                                                                                                    | ANYTHING                    | ANYTIME  | NONE       |
| DISALLOW                                                                                                    | ANYBODY                                                                                                    | Gambling, Weapons, Illegal Drugs, I                                                                                                    | ANYTHING                    | ANYTIME  | NONE       |
| DISALLOW                                                                                                    | ANYBODY                                                                                                    | Spyware, Phishing & Fraud, Criminal                                                                                                    | ANYTHING                    | ANYTIME  | NONE       |
| DISALLOW                                                                                                    | ANYBODY                                                                                                    | Entertainment                                                                                                    | Streaming Media             | ANYTIME  | NONE       |
| ALLOWANCE                                                                                                    | ANYBODY                                                                                                    | ANYWHERE                                                                                                    | Compressed Files, Documents | Worktime | 10 MB      |
| ALLOWANCE                                                                                                    | ANYBODY                                                                                                    | Travel                                                                                                    | ANYTHING                    | Worktime | 30 minutes |
| DISALLOW                                                                                                    | ANYBODY                                                                                                    | Web-based E-mail. Chat. Peer-to-Peer                                                                                                    | ANYTHING                    | ANYTIME  | NONE       |
| . 6.                                                                                                    |                                                                                                    |                                                                                                    |                             |          |            |
| Who Let V                                                                                                    | Destinations                                                                                                    | When   Mallowance   P Bandwidth   Notify                                                                                                    | Http Deny Page              |          |            |
| User Defir                                                                                                    | ned Where Objects                                                                                                    | Display objects which contain:                                                                                                    |                             |          |            |
| Categorie                                                                                                    | 5                                                                                                    | Object Name                                                                                                    |                             |          |            |
| Where Lis                                                                                                    | ts                                                                                                    | Company & Intranet                                                                                                    |                             |          |            |
|                                                                                                    |                                                                                                    | Adult/Sexually Explicit                                                                                                    |                             |          |            |
|                                                                                                    |                                                                                                    | Intolerance & Hate                                                                                                    |                             |          |            |
|                                                                                                    |                                                                                                    | Criminal Activity                                                                                                    |                             |          |            |
|                                                                                                    |                                                                                                    | Phishing & Fraud                                                                                                    |                             |          |            |
|                                                                                                    |                                                                                                    | Tasteless & Offensive                                                                                                    |                             |          |            |
|                                                                                                    |                                                                                                    | Wolence                                                                                                    |                             |          |            |
|                                                                                                    |                                                                                                    | Weapons                                                                                                    |                             |          |            |
|                                                                                                    |                                                                                                    | Ilegal Drugs                                                                                                    | New                         |          |            |
|                                                                                                    |                                                                                                    | Cambing Cambing                                                                                                    |                             |          |            |
|                                                                                                    |                                                                                                    | - Hacking                                                                                                    |                             |          |            |
|                                                                                                    |                                                                                                    | Spyware                                                                                                    |                             |          |            |
|                                                                                                    |                                                                                                    | Proxies & Translators                                                                                                    |                             |          |            |
|                                                                                                    |                                                                                                    | Intimate Apparel & Swimwear                                                                                                    |                             |          |            |
|                                                                                                    |                                                                                                    | Web-based E-mail                                                                                                    |                             |          |            |
|                                                                                                    |                                                                                                    | - Downloads                                                                                                    |                             |          |            |
|                                                                                                    |                                                                                                    | Chat                                                                                                    |                             |          |            |
|                                                                                                    |                                                                                                    | Sports                                                                                                    |                             |          |            |
|                                                                                                    |                                                                                                    | Shopping                                                                                                    |                             |          |            |
|                                                                                                    |                                                                                                    | Alcohol & Tobacco                                                                                                    |                             |          |            |
|                                                                                                    |                                                                                                    | Travel                                                                                                    |                             |          |            |
|                                                                                                    |                                                                                                    | Personals & Dating                                                                                                    |                             |          |            |
|                                                                                                    |                                                                                                    | Gabblanus                                                                                                    |                             |          |            |
|                                                                                                    |                                                                                                    | - R -                                                                                                    |                             |          |            |
|                                                                                                    |                                                                                                    | Finance & Investment                                                                                                    |                             |          |            |
| s new object                                                                                                    | t                                                                                                    | Pinance & Investment                                                                                                    |                             |          | 55 Object  |
| a new object                                                                                                    | list                                                                                                    | Arrenis<br>Finance & Investment                                                                                                    | X                           |          | 55 Object  |
| a new object                                                                                                    | List                                                                                                    | Finance & Investment                                                                                                    | ×                           |          | 55 Object  |
| a new object<br><b>egory</b> l                                                                                                    | List                                                                                                    | Finance & Investment                                                                                                    | ×                           |          | 55 Object  |
| a new object<br>egory l<br>ame:                                                                                                    | :<br>List<br>Webcam                                                                                                    | Andrews                                                                                                    | ×                           |          | 55 Objec   |
| a new object<br><b>egory l</b><br>ame:                                                                                                    | List<br>Webcam                                                                                                    | The second second secon |                             |          | 55 Objed   |
| a new object<br>egory I<br>ame:                                                                                                    | List<br>Webcam                                                                                                    | The second second secon |                             |          | 55 Objec   |
| a new object<br><b>egory l</b><br>ame:<br>ategorie:                                                                                                    | List<br>Webcam                                                                                                    | Finance & Investment                                                                                                    |                             |          | 55 Objec   |
| a new object<br><b>egory I</b><br>ame:<br>ategorie:                                                                                                    | List<br>Webcam                                                                                                    | Finance & Investment                                                                                                    |                             |          | 55 Object  |
| a new object<br>egory I<br>ame:<br>ategorie:<br>Adult/                                                                                                    | :<br>List<br>Webcam<br>s:<br>/Sexually Exp                                                                                                    | licit                                                                                                    |                             |          | 55 Object  |
| a new object<br><b>egory I</b><br>ame:<br>ategorie:<br>Adult,<br>Advei                                                                                                    | :<br>List<br>Webcam<br>s:<br>/Sexually Exp<br>rtisements & F                                                                                                    | icit<br>'opups                                                                                                    |                             |          | 55 Object  |
| a new object<br><b>egory I</b><br>ame:<br>ategorie:<br>Adult,<br>Adver                                                                                                    | s:<br>//Sexually Exp<br>rtisements & F                                                                                                    | licit<br>'opups                                                                                                    |                             |          | 55 Object  |
| a new object<br><b>egory I</b><br>ame:<br>ategorie:<br>Adult,<br>Advei<br>Alcoh                                                                                                    | s:<br>Vebcam<br>s:<br>/Sexually Exp<br>rtisements & F<br>nol & Tobacco                                                                                                    | icit<br>'opups                                                                                                    |                             |          | 55 Object  |
| a new object<br><b>egory I</b><br>ame:<br>ategorie:<br>Adult,<br>Advei<br>Advei<br>Alcoh<br>Arts                                                                                                    | :<br>List<br>Webcam<br>s:<br>/Sexually Exp<br>rtisements & F<br>nol & Tobacco                                                                                                    | licit<br>'opups                                                                                                    |                             |          | 55 Object  |
| a new object<br>egory I<br>ame:<br>ategorie:<br>Adult.<br>Advet<br>Alcoh<br>Alcoh                                                                                                    | Elist<br>Webcam<br>S:<br>/Sexually Exp<br>rtisements & F<br>iol & Tobacco                                                                                                    | licit<br>licit                                                                                                    |                             |          | 55 Object  |
| a new object<br><b>egory I</b><br>ame:<br>ategorie:<br>Adult,<br>Advei<br>Advei<br>Alcoh<br>Arts<br>Blogs                                                                                                    | s:<br>Vebcam<br>s:<br>/Sexually Exp<br>rtisements & F<br>nol & Tobacco<br>& Forums                                                                                                    | licit<br>'opups                                                                                                    |                             |          | 55 Object  |
| a new object<br><b>egory I</b><br>ame:<br>ategorie:<br>Adult,<br>Advei<br>Advei<br>Alcoh<br>Arts<br>Blogs<br>Busin                                                                                                    | :<br>List<br>Webcam<br>s:<br>/Sexually Exp<br>rtisements & F<br>nol & Tobacco<br>: & Forums<br>ess                                                                                                    | icit<br>'opups                                                                                                    |                             |          | 55 Object  |
| a new object<br>egory I<br>ame:<br>Adult.<br>Adult.<br>Advei<br>Alcoh<br>Arts<br>Blogs<br>Busin                                                                                                    | :<br>List<br>Webcam<br>s:<br>/Sexually Exp<br>rtisements & F<br>nol & Tobacco<br>: & Forums<br>ress                                                                                                    | icit<br>'opups                                                                                                    |                             |          | 55 Object  |
| a new object<br>egory I<br>ame:<br>Adult,<br>Advei<br>Advei<br>Alcoh<br>Arts<br>Blogs<br>Busin<br>Chat                                                                                                    | s:<br>/Sexually Exp<br>rtisements & F<br>iol & Tobacco<br>& Forums<br>iess                                                                                                    | licit<br>'opups                                                                                                    |                             |          | 55 Object  |
| a new object<br>egory I<br>ame:<br>Adult,<br>Advei<br>Advei<br>Alcoh<br>Arts<br>Blogs<br>Busin<br>Chat                                                                                                    | s:<br>/Sexually Exp<br>rtisements & F<br>nol & Tobacco<br>& Forums<br>ess                                                                                                    | licit<br>'opups                                                                                                    |                             |          | 55 Object  |
| a new object<br>egory I<br>ame:<br>Adult,<br>Adult,<br>Adult,<br>Adult,<br>Adult,<br>Boss<br>Busin<br>Chat<br>Comp                                                                                                    | :<br>List<br>Webcam<br>s:<br>/Sexually Exp<br>rtisements & F<br>iol & Tobacco<br>& Forums<br>iess<br>bany & Intrane                                                                                                    | icit<br>'opups                                                                                                    |                             |          | 55 Object  |
| a new object<br>egory I<br>ame:<br>ategorie:<br>Adult.<br>Advei<br>Alcoh<br>Arts<br>Blogs<br>Busin<br>Comp<br>Comp                                                                                                    | Elist<br>Webcam<br>S:<br>/Sexually Exp<br>rtisements & F<br>rol & Tobacco<br>& Forums<br>ress<br>pany & Intrane                                                                                                    | licit<br>'opups                                                                                                    |                             |          | 55 Object  |
| a new object<br>egory I<br>ame:<br>ategorie:<br>Adult,<br>Advel<br>Advel<br>Advel<br>Advel<br>Advel<br>Comp<br>Comp                                                                                                    | s:<br>//Sexually Exp<br>rtisements & F<br>iol & Tobacco<br>& Forums<br>iess<br>bany & Intrane<br>buting & Intern                                                                                                    | licit<br>'opups                                                                                                    |                             |          | 55 Object  |
| a new object<br>egory I<br>ame:<br>ategorie:<br>Adult,<br>Advei<br>Advei<br>Advei<br>Advei<br>Advei<br>Advei<br>Comp<br>Comp<br>Comp<br>Crimir                                                                                                    | Example 2 Contemporation with a contemporation of the contemporation of the contemporati | licit<br>'opups                                                                                                    |                             |          | 55 Object  |
| a new object<br>egory I<br>ame:<br>ategorie:<br>Adult,<br>Advei<br>Advei<br>Advei<br>Ats<br>Blogs<br>Busin<br>Chat<br>Comp<br>Comp<br>Comp                                                                                                    | Extension of the second second | icit<br>'opups                                                                                                    |                             |          | 55 Object  |
| a new object<br>egory I<br>ame:<br>ategorie:<br>Adult.<br>Advei<br>Advei<br>Advei<br>Advei<br>Advei<br>Comp<br>Comp<br>Comp<br>Comp<br>Comp                                                                                                    | Elist<br>Webcam<br>S:<br>/Sexually Exp<br>rtisements & F<br>nol & Tobacco<br>& Forums<br>ress<br>pany & Intrane<br>puting & Intern<br>nal Activity<br>nloads                                                                                                    | licit<br>Popups                                                                                                    |                             |          | 55 Object  |
| a new object<br>egory I<br>ame:<br>ategorie:<br>Adult,<br>Advel<br>Advel<br>Advel<br>Advel<br>Advel<br>Chat<br>Comp<br>Comp<br>Comp<br>Comp<br>Comp<br>Comp<br>Comp                                                                                                    | Elist<br>Webcam<br>S:<br>/Sexually Exp<br>rtisements & F<br>rol & Tobacco<br>& Forums<br>ress<br>bany & Intrane<br>buting & Intern<br>hal Activity<br>hloads<br>ation                                                                                                    | licit<br>'opups                                                                                                    |                             |          | 55 Object  |
| a new object<br>egory I<br>ame:<br>ategorie:<br>Adult.<br>Advei<br>Advei<br>Advei<br>Advei<br>Advei<br>Advei<br>Comp<br>Comp<br>Comp<br>Comp<br>Comp<br>Comp<br>Comp<br>Comp<br>Comp<br>Comp                                                                                                    | Elist<br>Webcam<br>S:<br>/Sexually Exp<br>rtisements & F<br>nol & Tobacco<br>& Forums<br>ress<br>bany & Intrane<br>buting & Intern<br>nal Activity<br>nloads<br>ation<br>tainment                                                                                                    | licit<br>'opups                                                                                                    |                             |          | 55 Objec   |
| a new object<br>egory I<br>ame:<br>ategorie:<br>Adult,<br>Adver<br>Alcoh<br>Arts<br>Blogs<br>Busin<br>Chat<br>Comp<br>Comp<br>Comp<br>Comp<br>Comp<br>Comp<br>Comp<br>Comp                                                                                                    | Elist<br>Webcam<br>S:<br>/Sexually Exp<br>rtisements & F<br>nol & Tobacco<br>& Forums<br>ress<br>bany & Intrane<br>buting & Intern<br>nal Activity<br>nloads<br>ation<br>tainment                                                                                                    | icit<br>'opups<br>t<br>t                                                                                                    |                             |          | 55 Objec   |
| a new object<br>egory I<br>ame:<br>ategorie:<br>Adult,<br>Adver<br>Alcoh<br>Alcoh<br>Arts<br>Blogs<br>Busin<br>Chat<br>Comp<br>Comp<br>Comp<br>Comp<br>Comp<br>Comp<br>Comp<br>Educ<br>Enter                                                                                                    | Elist<br>Webcam<br>S:<br>/Sexually Exp<br>rtisements & F<br>nol & Tobacco<br>& Forums<br>ress<br>bany & Intrane<br>buting & Intern<br>nal Activity<br>nloads<br>ation<br>tainment                                                                                                    | icit<br>'opups<br>t<br>t<br>et                                                                                                    |                             |          | 55 Objec   |

- Bạn chọn lên mục Monitored Destination, sẽ xuất hiện những trang web mà các user đã truy cập. Lưu ý : URL data chi có khi nào user truy cập web thì surfcontrol mới lưu lại data URL và lúc đó

chúng ta m**ớ**i add url vào categories, chúng ta không tự tạo ra URL cho surfcontrol

Hình ảnh này đã được thay đổi kích thước. Click vào đây để xem hình ảnh gốc với kích thước là 800×581

| SurfControl Rules Administrator - [.]    |                                          |                             |          |            |  |  |
|------------------------------------------|------------------------------------------|-----------------------------|----------|------------|--|--|
| View Rule Object Icols Help              | · · · · · · · · · · · · · · · · · · ·    |                             |          |            |  |  |
|                                          |                                          | What                        | When     | Allowance  |  |  |
| ALLOW ANYBODY                            | ANYWHERE                                 | ANYTHING                    | ANYTIME  | NONE       |  |  |
| DISALLOW ANYBODY                         | Gambling, Weapons, Illegal Drugs, L.     | ANYTHING                    | ANYTIME  | NONE       |  |  |
| DISALLOW ANYBODY                         | Sovware, Phishing & Fraud, Criminal      | ANYTHING                    | ANYTIME  | NONE       |  |  |
| DISALLOW ANYBODY                         | Entertainment                            | Streaming Media             | ANYTIME  | NONE       |  |  |
| ALLOWANCE ANYBODY                        | ANYWHERE                                 | Compressed Files, Documents | Worktime | 10 MB      |  |  |
| ALLOWANCE ANYBODY                        | Travel                                   | ANYTHING                    | Worktime | 30 minutes |  |  |
| DISALLOW ANYBODY                         | Web-based E-mail. Chat. Peer-to-Pee      | r ANYTHING                  | ANYTIME  | NONE       |  |  |
| who 💩 Where 📃 what 🗿 whe                 | n   🕥 Allowance   🎇 Bandwidth   🖃 Notify | Hitp Deny Page              |          |            |  |  |
| Monitored Destinations Disp              | alay objects which contain:              |                             |          |            |  |  |
| Categories Objects                       | ect Name                                 |                             |          |            |  |  |
| Where Lists                              | auto.search.msn.com                      |                             |          |            |  |  |
|                                          | 🗊 it8xtoday.uni.cc                       |                             |          |            |  |  |
|                                          | ogging.vnexpress.net                     |                             |          |            |  |  |
|                                          | search.live.com                          |                             |          |            |  |  |
| Sec. Sec. Sec. Sec. Sec. Sec. Sec. Sec.  | J vnexpress.net                          |                             |          |            |  |  |
| <u></u>                                  | 🗊 www.google.com                         |                             |          |            |  |  |
| les'                                     | www.google.com.vn                        |                             |          |            |  |  |
| le le le le le le le le le le le le le l | www.muctim.com.vn                        |                             |          |            |  |  |
| le le le le le le le le le le le le le l | www.ngoisao.net                          |                             |          |            |  |  |
| les'                                     | www.nhatnghe.com                         |                             |          |            |  |  |
| le le le le le le le le le le le le le l | www.sccdtp.com                           |                             |          |            |  |  |
| E State                                  | www.thanhnien.com.vn                     |                             |          |            |  |  |
| 8                                        | www.buoitre.com.vn                       |                             |          |            |  |  |
| B'                                       | www.yxine.com.vn                         |                             |          |            |  |  |
| le le le le le le le le le le le le le l | www1.thanhnien.com.vn                    |                             |          |            |  |  |
|                                          | www2.thanhnien.com.vn                    |                             |          |            |  |  |
|                                          |                                          |                             |          |            |  |  |
|                                          |                                          |                             |          |            |  |  |
|                                          |                                          |                             |          |            |  |  |
|                                          |                                          |                             |          |            |  |  |
|                                          |                                          |                             |          |            |  |  |
|                                          |                                          |                             |          |            |  |  |
|                                          |                                          |                             |          |            |  |  |
|                                          |                                          |                             |          |            |  |  |
|                                          |                                          |                             |          |            |  |  |
|                                          |                                          |                             |          | 16 Object  |  |  |

- Add những trang web mà bạn muốn cấm vào Categories, click phải vào tên các trang web, chọn set Category

| SurfControl    | Rules Administrator                         | -6                                        |                             |          | _ 8  ×     |  |  |
|----------------|---------------------------------------------|-------------------------------------------|-----------------------------|----------|------------|--|--|
| Elle View Rule | e <u>O</u> bject <u>T</u> ools <u>H</u> elp |                                           |                             |          |            |  |  |
| ₽₿₿ (          |                                             | * 図 テ チ 🔄 🔳 💙 👀                           |                             |          |            |  |  |
| Туре           | Who                                         | Where                                     | What                        | When     | Allowance  |  |  |
| ALLOW          | ANYBODY                                     | ANYWHERE                                  | ANYTHING                    | ANYTIME  | NONE       |  |  |
| DISALLOV       | V ANYBODY                                   | Gambling, Weapons, Illegal Drugs, I       | ANYTHING                    | ANYTIME  | NONE       |  |  |
| DISALLOV       | V ANYBODY                                   | Spyware, Phishing & Fraud, Criminal       | ANYTHING                    | ANYTIME  | NONE       |  |  |
| DISALLOV       | V ANYBODY                                   | Entertainment                             | Streaming Media             | ANYTIME  | NONE       |  |  |
| ALLOWAN        | ICE ANYBODY                                 | ANYWHERE                                  | Compressed Files, Documents | Worktime | 10 MB      |  |  |
| ALLOWAN        | ICE ANYBODY                                 | Travel                                    | ANYTHING                    | Worktime | 30 minutes |  |  |
| DISALLOV       | V ANYBODY                                   | Web-based E-mail. Chat. Peer-to-Peer      | ANYTHING                    | ANYTIME  | NONE       |  |  |
| <u></u>        |                                             |                                           |                             |          |            |  |  |
| B Who B        | Where 🖳 What 🕻                              | 🕑 When 🔄 Allowance 🗱 Bandwidth 🖃 Notify 🖉 | Http Deny Page              |          |            |  |  |
| Monito         | red Destinations                            | Display objects which contain:            |                             |          |            |  |  |
| 🕑 🗊 User D     | efined Where Objects                        | Object Mana                               |                             |          |            |  |  |
| Catego         | ories                                       | Object Name                               |                             |          |            |  |  |
| Where          | Lists                                       | auto.search.ilisii.coili                  |                             |          |            |  |  |
|                |                                             | icaxcoday.uni.cc                          |                             |          |            |  |  |
|                |                                             | Stogging.vnexpress.net                    |                             |          | I          |  |  |
|                |                                             | search.ive.com                            |                             |          |            |  |  |
|                |                                             | vvexpress.net                             |                             |          |            |  |  |
|                |                                             | www.google.com                            |                             |          |            |  |  |
|                |                                             | www.google.com.vn                         |                             |          |            |  |  |
|                |                                             | www.muctim.com.vn                         |                             |          |            |  |  |
|                |                                             | www.ngoisao.net                           |                             |          |            |  |  |
|                |                                             | www.nnachghe.com                          |                             |          |            |  |  |
|                |                                             | www.sccdtp.com                            |                             |          |            |  |  |
|                |                                             | www.channnien.com.vn                      |                             |          |            |  |  |
|                |                                             | www.buoitre.c Sec Category                |                             |          |            |  |  |
|                |                                             | www.yxine.co                              |                             |          |            |  |  |
|                |                                             | B www1.thanhni Delete                     |                             |          | I          |  |  |
|                |                                             | Rename Rename                             |                             |          |            |  |  |
|                |                                             |                                           |                             |          |            |  |  |
|                |                                             | Eroperties                                |                             |          |            |  |  |
|                |                                             |                                           |                             |          |            |  |  |
|                |                                             | 1                                         |                             |          |            |  |  |
| 1              |                                             | 1                                         |                             |          |            |  |  |
| 1              |                                             | 1                                         |                             |          |            |  |  |
| 1              |                                             | 1                                         |                             |          |            |  |  |
|                |                                             | 1                                         |                             |          |            |  |  |
| ,              |                                             |                                           |                             |          |            |  |  |
|                |                                             |                                           |                             |          | La al La   |  |  |

#### - Chọn categories Webcam, nhấn ok

| Spam UF               | RLs                  |                     |                             | -                |
|-----------------------|----------------------|---------------------|-----------------------------|------------------|
| Sports                |                      |                     |                             |                  |
| Spyware               | - 64 - JC-           |                     |                             |                  |
| Tastalas              | g Media<br>N Offerer | iua                 |                             |                  |
| Travel                | s a unens            | ave                 |                             |                  |
| Uncated               | orized               |                     |                             |                  |
| Violence              | onzoa                |                     |                             |                  |
| Weapon                | s                    |                     |                             |                  |
| Web-bas               | ed E-mail            |                     |                             |                  |
| Webcarr               |                      |                     |                             | -                |
|                       |                      |                     |                             | <u> </u>         |
| Note: Th<br>future co | nis catego           | rizatior<br>s and v | i will be u<br>vill not afi | ised for<br>fect |

#### V> Tính Năng Monitor

Surf control có khả năng monitor 1 cách chi tiết các hành động của user từ đó giúp cho nhà quản trị hệ thống có khả năng biết user đang làm gì, Để làm được điều này, bạn vào Start–>Program–> SurfControl WebFilter–> chọn Real Time Monitor.

thước là 800×600 Hình ảnh này đã được thay đổi kích thước. Click vào đây để xem hình ảnh gốc với kích thước là 800×581

| 1 🖸 💕 🔳                            |                                |                          |                      |  |
|------------------------------------|--------------------------------|--------------------------|----------------------|--|
| stination                          | Category                       | User                     | Connection Status    |  |
| w.nhatnghe.com/<br>w.nhatnghe.com/ | Uncategorized<br>Uncategorized | NHOM17(kt3<br>NHOM17(kt3 | Override<br>Override |  |
|                                    |                                |                          |                      |  |
|                                    |                                |                          |                      |  |
|                                    |                                |                          |                      |  |
|                                    |                                |                          |                      |  |
|                                    |                                |                          |                      |  |
|                                    |                                |                          |                      |  |
|                                    |                                |                          |                      |  |

Destination : cho biết những trang web mà user đang truy cập Category : cho biết những trang web đó thuộc Categories nào User: cho biết user nào đang truy cập Connection Status : Trạng thái kết nối

#### VI> Xuất Report

Ngoài ra, cách xuất kết quả báo cáo của SurfControl cho bạn các số liệu cực kỳ đầy đủ về thông tin của người sử dụng cũng như nội dung trên Internet được sử dụng bằng 55 kiểu báo cáo chi tiết khác nhau được dạng file HTML. Nó cho phép sắp xếp 10 người sử dụng nhiều nhất trong bất kỳ khoảng thời gian nào, hoặc 10 website hoặc nhóm nội dung mà tất cả người dùng truy cập thường xuyên nhất, cũng như là báo cáo chi tiết về thống kê băng thông người dùng đã sử dụng .Các báo cáo này có thể được chuyển thành các định dạng cần thiết như pdf, xls, cvs...

#### III. Kết Luận :

Khi ISA được cài thêm Surfcontrol thì việc quản lý, báo cáo việc user sử dụng giao thức http và https được rõ ràng hơn và surfcontrol giúp tăng thêm sức mạnh cho ISA trong việc quản lý băng thông, thời gian truy cập web, độ ưu tiên của 1 user, anti ad-ware, virus ....., Surfcontrol cung cấp đầy đủ các tính năng để bạn có thể nhìn thấy chi tiết từng Megabyte ra vào trên hệ thống mạng của bạn với báo cáo hết sức rõ ràng. Với những người quản lý mạng chuyên nghiệp thì Surfcontrol là chương trình không thể thiếu khi sử dụng ISA server để kiểm soát việc sử dụng Internet của người dùng trong mạng.